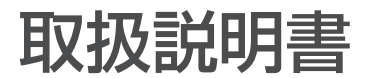

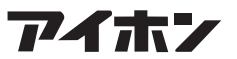

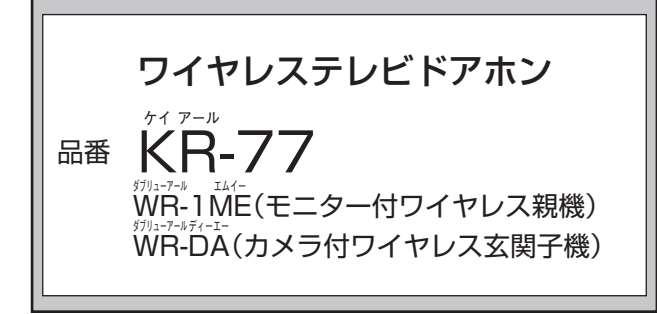

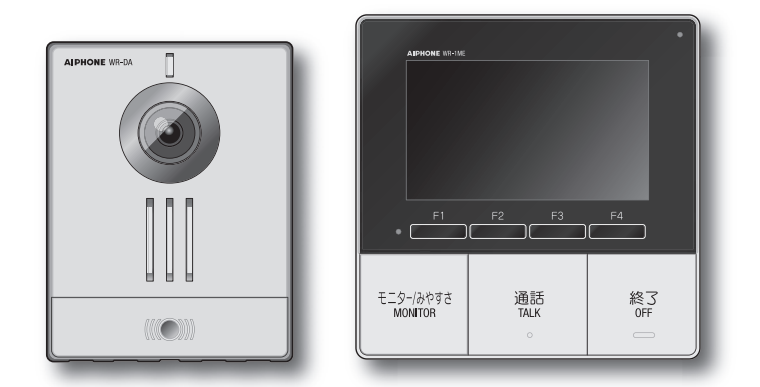

ご使用の前に必ず本書(取扱説明書)をお読みになり、正しくお使いください。 また、お読みになった後は、いつでも見られるようお手元に大切に保管してください。 \* 本書で使用されているイラストや画像は、実際の物と異なる場合があります。

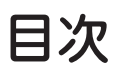

# 🚚 確認と準備

| 本機でできること      |    |
|---------------|----|
| 安全のためにお守りください |    |
| 使用時にご注意ください   | 6  |
| 各部のなまえとはたらき   |    |
| 親機            | g  |
| 親機の画面         | 11 |
| 玄関子機          | 13 |
| 日時を設定する       |    |

# 🎍 使う

| 呼出を受けたら                 | . 15 |
|-------------------------|------|
| 呼出を受けて通話する              | . 15 |
| 呼出中、通話中の操作              | . 16 |
| 逆光時の画面を見やすくする(みやすさ補正)   | . 16 |
| 画面の見える範囲を切り替える          | . 17 |
| 玄関先の映像を録画する             | . 19 |
| 周囲が騒がしくて話しにくいとき(プレストーク) | . 20 |
| 外の様子を見る                 | . 21 |
| 玄関先の様子を見る(モニター)         | . 21 |
| 録画の再生                   | . 22 |
| 録画を再生する                 | . 22 |
| 録画を保護する                 | . 23 |
| 録画を消去する                 | . 24 |
|                         |      |

# ☞ 設定

| 自分の好みに設定する | 26 |
|------------|----|
| 設定·調節内容一覧  | 26 |
| 音の設定       | 27 |
| 親機の設定      | 32 |
| 玄関子機の設定    | 34 |
| その他の設定     | 37 |
| 設定内容一覧     | 37 |
| 設定内容を初期化する | 37 |
| 展示モードにする   | 38 |

# ◎ 快適なご使用のために

| 電池残量を確認する       | 39 |
|-----------------|----|
| 玄関子機の電池残量を確認する… | 39 |
| 電池を交換する         | 40 |
| 玄関子機の電池を交換する    | 40 |
| お手入れのしかた        | 41 |
| 故障かな?と思ったら      | 41 |
| 仕様              | 44 |
|                 |    |

# 本機でできること

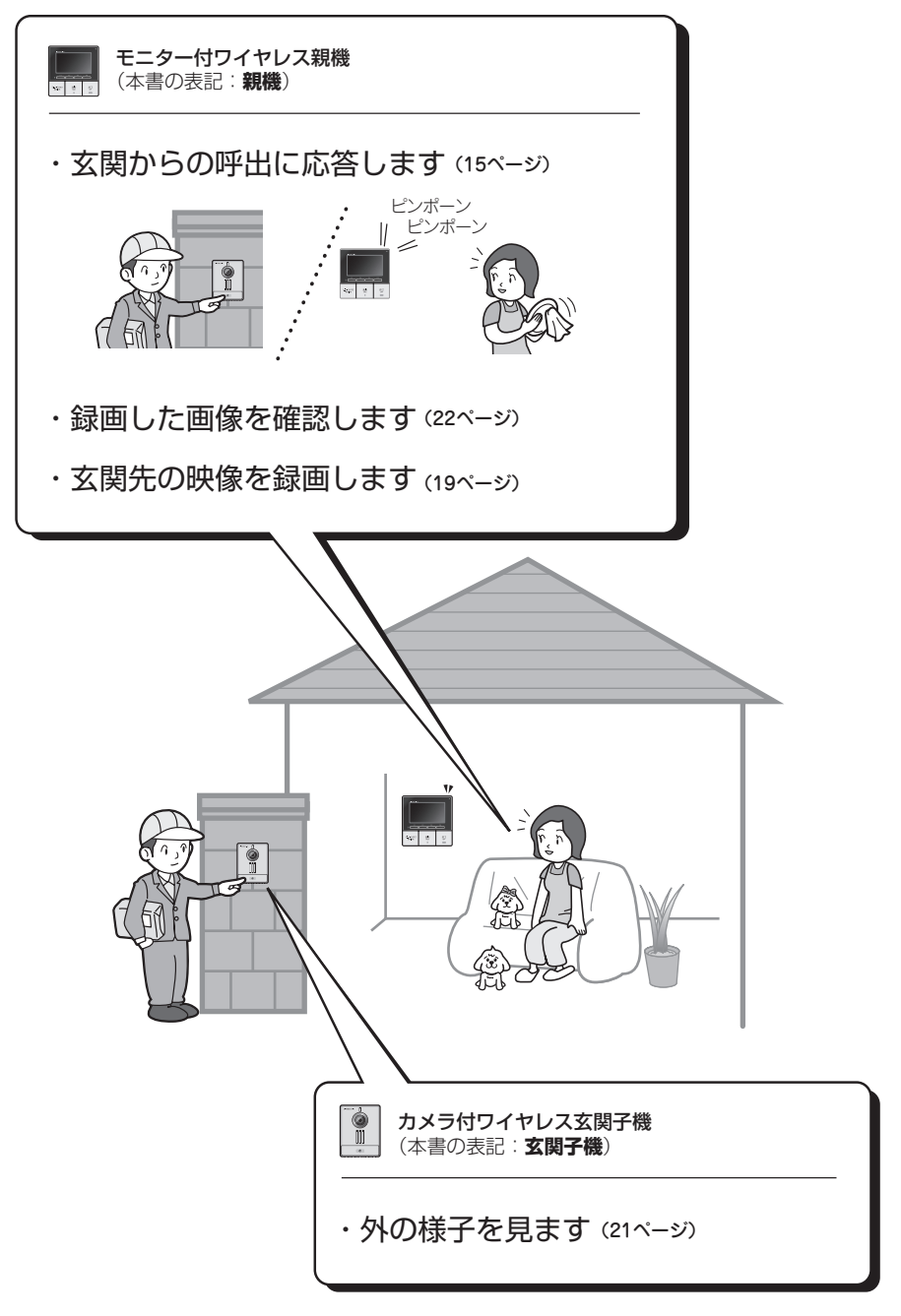

# 安全のためにお守りください

製品を安全に正しくお使いいただき、あなたや他の人々への危害や財産への損害を未 然に防止するために守っていただきたい事項を、いろいろな絵表示で案内しています。 また、表示内容を無視して誤った取扱をしたときに生じる危害や損害の程度を次の表 示で区分し、説明しています。

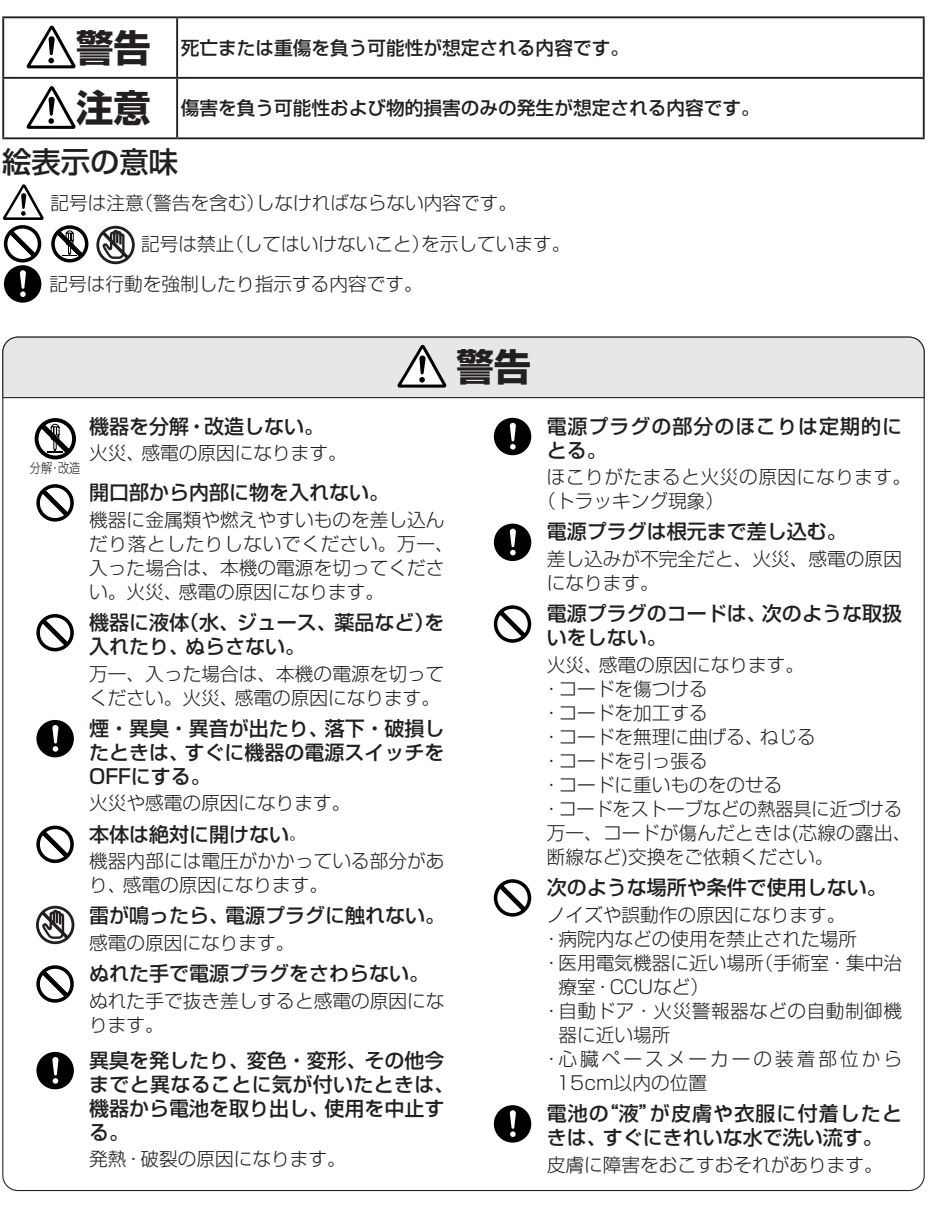

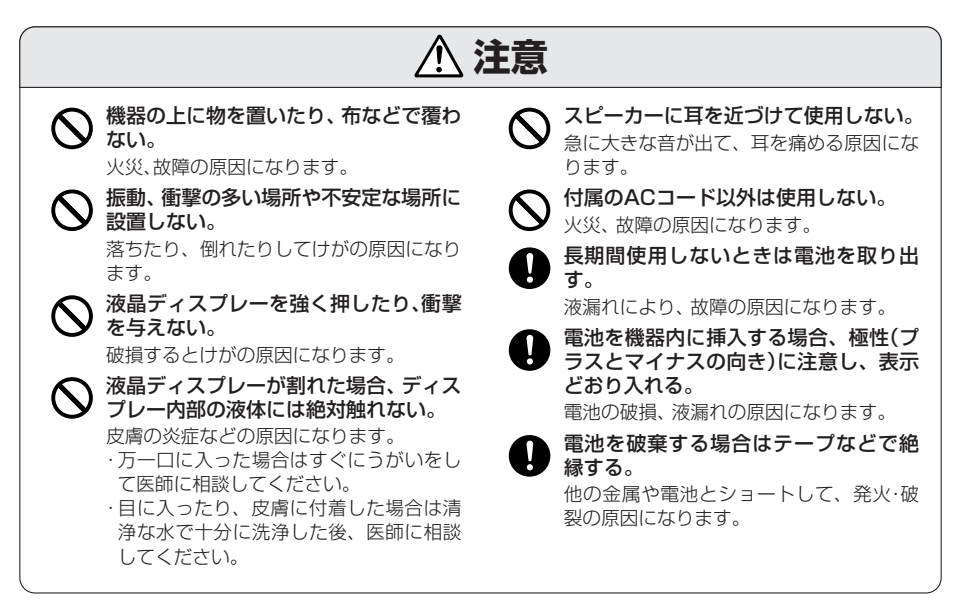

# 使用時にご注意ください

## 設置について

こんなところには設置しない(モニター付ワイヤレス親機)

- ●火気・熱器具・加湿器の近く(変形や故障の原因)
- テレビ、ラジオ、パソコンなどのOA機器、エアコン、給湯器リモコン(インターホン 機能付)、ホームセキュリティ関連装置の近く(ノイズ発生の原因)
- ●他の無線機器から約3m以内のところ(電波干渉の原因)
- **直射日光の当たるところ・冷暖房機の近く**(40℃超過、0℃未満は誤動作・変形・故 障の原因)
- 温度変化が激しいところ(結露による誤動作の原因)

約3

モニター付ワイヤレス親機・カメラ付ワイヤレス玄関子機の通信について

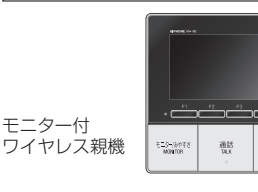

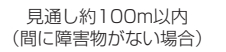

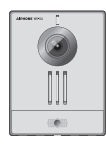

カメラ付 ワイヤレス玄関子機

・距離が離れていたり、約100m以内でも間 に次のような障害物などがあると、電波が 弱くなり、プツプツ音、通話の途切れ、映像 の乱れや更新の遅れが起きて、使えないこ とがあります。

・ 金属製のドアや雨戸

モニター付

- アルミはく入りの断熱材が入った壁
- コンクリートやトタン製の壁
- ・
   を層ガラスの窓
- ・壁を何枚もへだてたところ
- 各機器を、それぞれ別の階や家屋などで 使うとき
- 電波が届く範囲内で使用してください。

### 〈モニター付ワイヤレス親機・カメラ付ワ イヤレス玄関子機での通話について〉

- デジタル信号を利用した傍受されにくい製 品ですが、電波を使うため、第三者が故意に 傍受するケースも考えられます。
- ・補聴器をお使いの場合、種類によっては雑音 が入る場合があります。
- ・近くで1.9GHzデジタルコードレス電話機 やPHSなどが使用されている場合、正しく 動作しないことがあります。

確認と準備

# 電波について

- ・本製品は、1,895.616~1,904.256MHzの帯域を使用する無線設備です
   本製品には、1.9GHz帯を使用するデジタルコードレス電話の無線局の無線設備
   で、時分割多元接続方式広帯域デジタルコードレス電話を示す右記のマークが表示されています。(一般社団法人電波産業会標準規格「ARIB STD-T101」準拠)
- ・本製品は、Digital Enhanced Cordless Telecommunicationsに準拠した日本国内向けの通信方式です
- ・本製品の使用周波数に関わるご注意
   本製品の使用周波数帯では、PHSの無線局のほか異なる種類のデジタルコードレス電話の無線局が運用されています。
  - 1.本製品は、同一周波数帯を使用する他の無線局と電波干渉が発生しないように考慮されていますが、万一、本製品から他の無線局に対して有害な電波干渉の事例が発生した場合には、本製品の電源を切り、混信回避のための処置(例えば、パーテーションの設置や、設置場所の移動など)を行ってください。
- 2その他、何かお困りのことが起きたときは、お客様相談センター(裏表紙)へお問い合わせください。
   ・CSデジタル放送のアンテナ伝送路のシールドが不十分な場合、本製品の電波が混入する場合があります。
   シールド性の高い分波器、分配器、接続ケーブルを使用することで軽減できる場合があります。

## お願い

- ・床暖房や給湯器などのワイヤレスリモコン、無線LANルーター、コードレス電話な どから20cm以上離してください。映像や音声が乱れる原因になることがあります。
- OA機器、テレビ、ラジオは本製品から3m以上離してご使用ください。電波に影響 をおよぼしたり雑音が入ったりする恐れがあります。
- ハンズフリー通話時は、本製品から30cm以内の距離で通話してください。離れすぎると音声が聞き取りにくくなることがあります。
- 次の場所で使用すると故障の原因になります。
  - ・
     直射日光の当たる場所(カメラ付ワイヤレス玄関子機は除く)
     ・
     温度が低いところ
  - 温度が上昇するところ
  - 暖房機器、ボイラーなどの近く
  - 液体、鉄粉、ほこり、油、薬品のかかる恐れのあるところ
     湿度の高いところ
  - 浴室、地下室、温室など

- 冷凍倉庫内、クーラーの正面など • 直接湯気や油煙のあたるところ 熱器具や調理台のそばなど
- 温泉地などの硫黄環境
   海岸の近くや直接潮風の当たる場所
- ・風呂やシャワー室では使用しないでください。故障の原因になります。
- ・機器に故障や異常が生じた場合は、モニター付ワイヤレス親機の電源スイッチを 切ってください。
- ・本製品を設置および使用する際は、お客様の責任で被写体のプライバシー、肖像権 などを考慮のうえ、ご利用ください。
- モニター付ワイヤレス親機に保存されるお客様固有の情報の流出による不測のトラブルなどを回避するため、本製品を廃棄、譲渡、返却される場合は、お客様の責任で設定内容や録画などの記録した情報を消去してください。情報を消去する方法は「設定内容を初期化する」(37ページ)を参照ください。
- モニター付ワイヤレス親機は、直射日光が当たる場所での使用は避けてください。
   やむを得ない場合は、光を遮るなどしてご使用ください。
   画面が見えにくくなることがあります。
- ・カメラ付ワイヤレス玄関子機は防雨仕様になっていますが、直接打ち水を当てない でください。故障の原因になります。

# お知らせ

- ・本製品の内容またはその仕様により発生した損害については、いかなる責任も負い かねますのでご了承ください。
- 本製品の故障・不具合・誤操作などにより、生じた損害については当社ではいかなる 責任も負いかねますのでご了承ください。
- ・ 停電時にはご使用できません。
- トランシーバーなどの業務用無線機器や携帯電話機を近接する場所で使用すると、 誤動作の原因になることがあります。
- ・モニター付ワイヤレス親機は屋内専用です。屋外ではご使用できません。
- 液晶ディスプレーは非常に精度の高い技術で作られています。一部に画素欠けや常時点灯するものもありますが、故障ではありません。あらかじめご了承ください。
- ハンズフリー通話とは、音の大きい側を優先し、音の小さい側へ聞こえるよう送話 と受話を自動的に切り替える方式です。モニター付ワイヤレス親機・カメラ付ワイ ヤレス玄関子機周りの音が大きいときは、通話が途切れたり、音声応答がしづらい 場合があります。
- ・通話するときは、相手の話が終わらない内に話すと声が途切れて聞こえることがあ ります。話がいったん終わったところで話すとスムーズな会話ができます。
- ・上面が黒くすすける場合がありますが、故障ではありません。
- ・暖色系の照明がカメラに当たると、映像の色合いなどが変化することがあります。
- ・カメラに照明などの光が入ることで、液晶ディスプレーが明るくちらついたり、逆 光で被写体が暗くなることがありますが、故障ではありません。
- しま模様や細かい模様を映し出した場合、実際の映像とは背景や色が異なる場合が ありますが、故障ではありません。
- ・LED照明や蛍光灯などの光がカメラに入ると、本製品の液晶ディスプレーに黒いし まが出たり、画面がちらついたり、色が変化したりすることがありますが、故障では ありません。
- 外の温度が急激に下がったとき(降雨後など)、カメラ付ワイヤレス玄関子機内部との温度差により曇りが発生し、映像がぼやけることがありますが異常ではありません。温度差がなくなると元に戻ります。
- ・照明に蛍光灯などを使用すると、画面の色が周期的に変化(カラーローリング)する ことがありますが、故障ではありません。
- ・記録した内容の障害(記録内容の変化・消失など)については、当社はいかなる責任 も負いかねますのでご了承ください。
- ・冬季凍結すると映像が見えなかったり、カメラ付ワイヤレス玄関子機の呼出ボタン が動かないことがあります。
- ・通信経路において盗聴・不正アクセスなどがなされたことにより、お客様の情報が 漏洩・改ざんなどした場合、そのために生じた損害については当社はいかなる責任 も負いかねますのでご了承ください。
- •15分以上、停電などでモニター付ワイヤレス親機の電源が切れると、日時が初期設定に戻ります。

# 各部のなまえとはたらき

## 親機

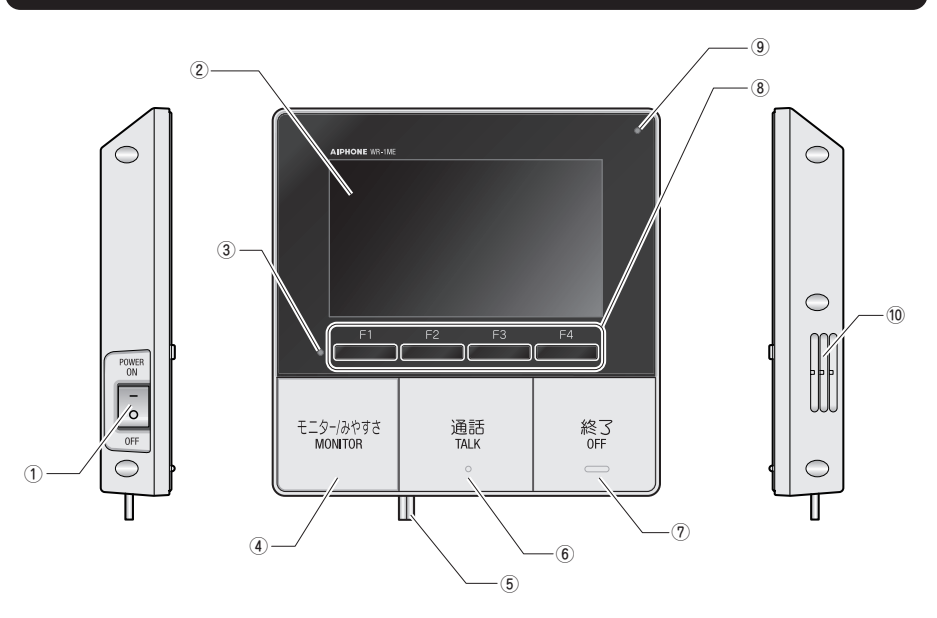

#### ①電源スイッチ(POWER)

通常は電源を"ON"("-"側に倒した状態)にします。

#### <u>小</u>ご注意

\_\_\_\_\_、本体に異常が発生した場合は電源スイッチを "OFF"にしてください。

#### 液晶ディスプレー

※タッチパネルではありません。(11ページ) 保護フィルムをはがしてから使用してください。

### ③お知らせ表示灯(赤/白)

| 状態   | お知らせ内容                               | 優先度    |
|------|--------------------------------------|--------|
| 赤色点滅 | 玄関子機の電池残量が少なくなって<br>います。電池を交換してください。 | 高▲     |
| 白色点滅 | 録画の未再生画像があります。<br>(点滅させないように設定できます。) | ★<br>低 |

※同時に複数のお知らせがある場合は優先度の高い ものが表示されます。

#### ④モニター/みやすさ (MONITOR) ボタン

玄関先の様子を見ることができます。(21ページ) ※モニターする場合は設定を変更してください。 (35ページ) 画面に映る映像が見えにくいときにみやすさ補正を します。(16ページ)

## ⑤電源プラグ 電源コード

(コード長約1.5m)

#### ⑥通話 (TALK) ボタン

玄関子機からの呼出に対して通話するときに押します。

#### ⑦終了 (OFF) ボタン

通話やモニターを終了します。

#### ⑧ファンクションボタン

(F1、F2、F3、F4) (10ページ)

#### . - .

### ⑨マイク

※シールやテープなど貼らないでください。通話が できなくなる場合があります。

### ⑩スピーカー

#### 呼出音や通話相手からの音声などがここから聞こえ ます。

## ファンクションボタン(F1、F2、F3、F4)の使いかた

ファンクションボタン([F1]、[F2]、[F3]、[F4])で操作する機能が、その都度、画面に表示されます。 ※ 画面に表示される機能は、本機の状態に従って変わります。

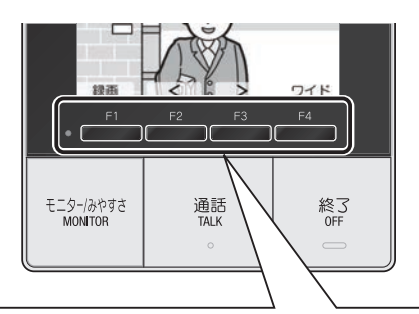

ここに表示された機能が、直下のファンクションボタンで操作できます。

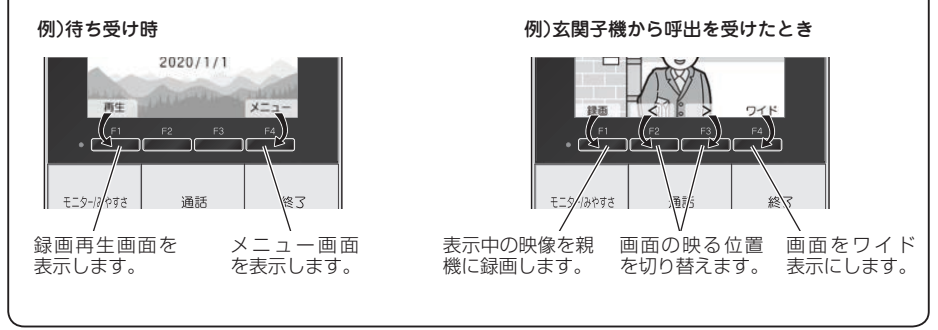

## 親機の画面

## 画面の見かた

下記は画面例です。実際の表示とは異なります。

### 待ち受け画面

- ・画面消灯時にいずれかのボタンを押すと待ち受け画面が表示されます。
- ・画面は一定時間経つと暗くなります。

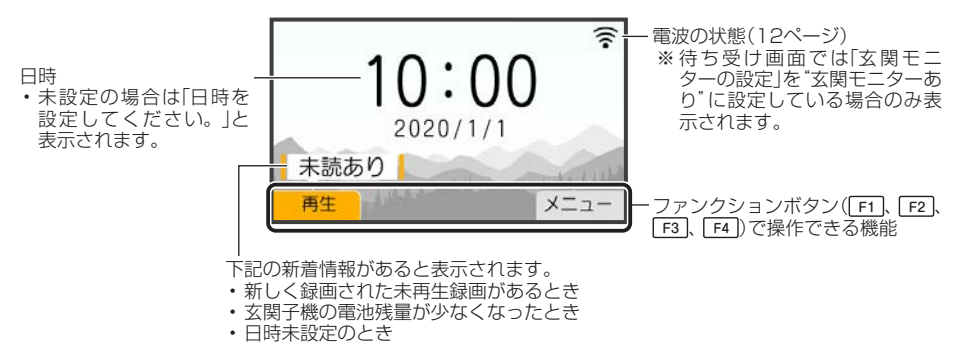

### 待ち受け画面の背景について

設定日時によって画面の背景カラーが変わります。

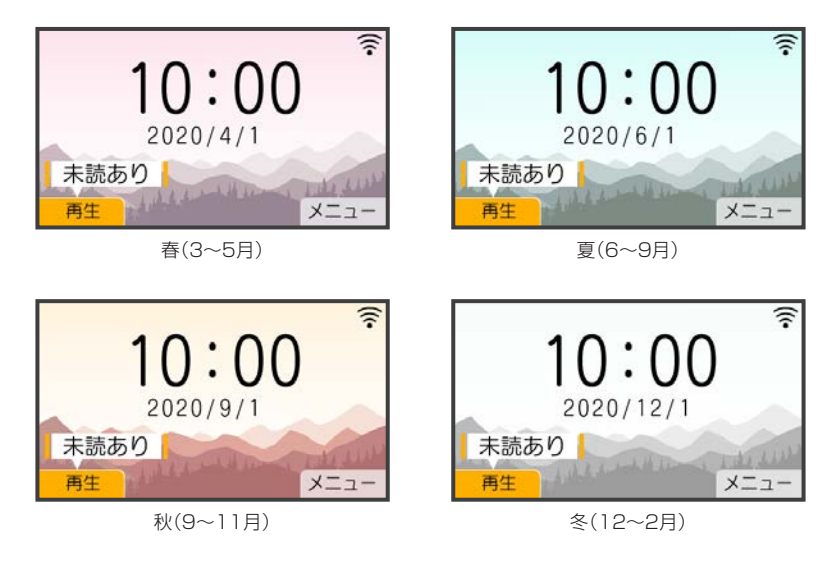

映像表示時

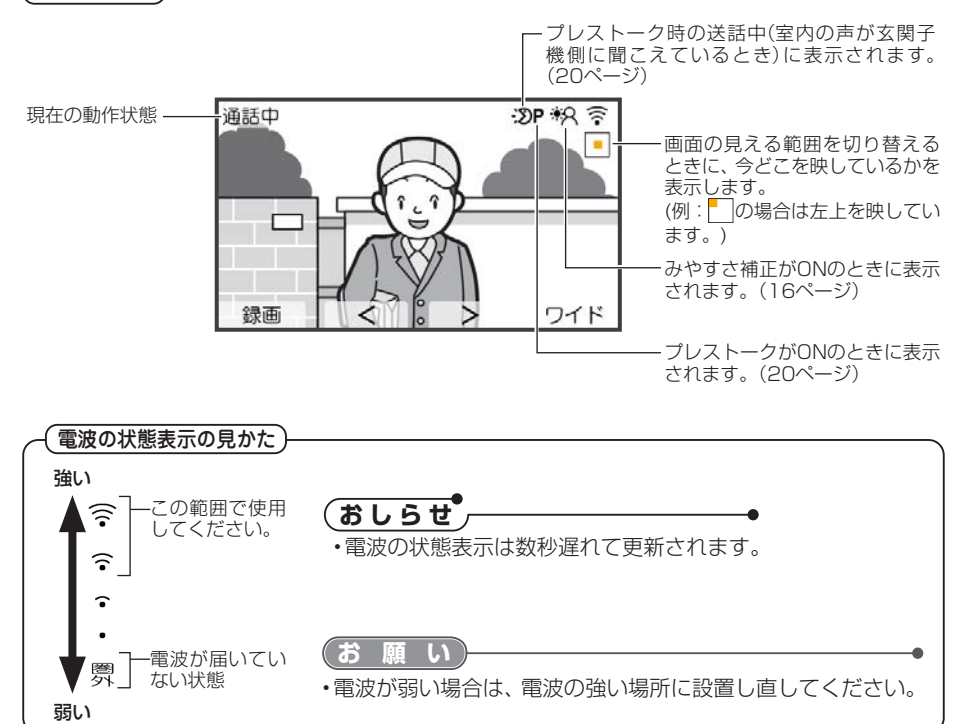

## 玄関子機

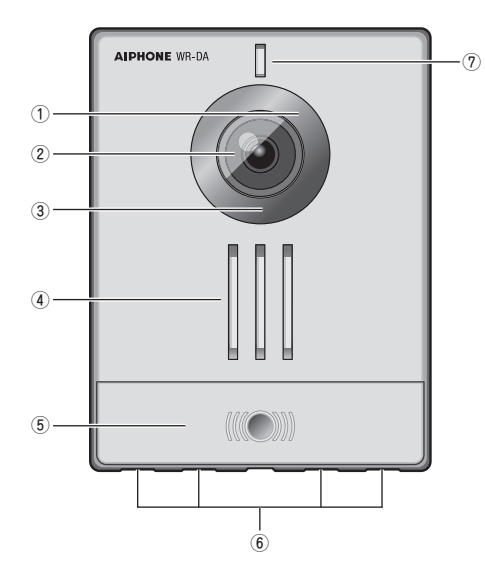

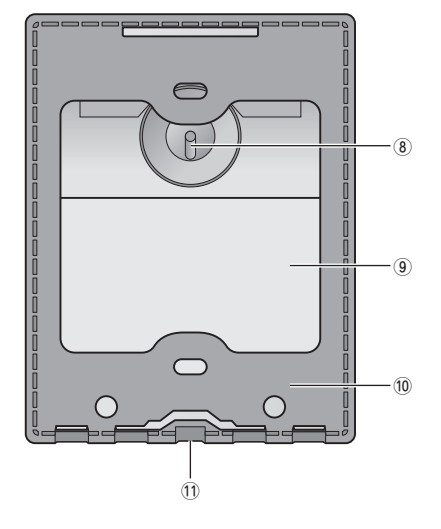

①照度センサー

#### ②カメラ

| 保護フィルムをけがしてから値田してください  |  |
|------------------------|--|
| 体度ノイルムをはかしてかり使用してくたとい。 |  |
|                        |  |
|                        |  |

### ③夜間照明用LED

夜間にカメラ付玄関子機の呼出ボタンを押すと点灯 し、通話が終わると消灯します。また、夜間に親機の の<sup>[モック-j&vす3]</sup>が押されると点灯します。

※夜間照明用LEDを点灯させる場合には設定を変更 してください。(34ページ)

### ④スピーカー

### ⑤呼出ボタン

親機を呼び出すときに押します。 (15ページ)

### ⑥水抜き穴(4箇所)

雨などを通すための穴です。 ※コーキング処理などで絶対にふさがないでくださ い。

#### ⑦マイク

#### ⑧カメラ角度調節レバー

⑨電池カバー

電池を入れたり交換するときに開けます。 (40ページ)

# 日時を設定する

はじめてご使用になるときは、必ず日時を設定してください。この日時が、録画時に 記載される日時となります。初期設定値は「2020年01月01日00時00分」に設定さ れています。

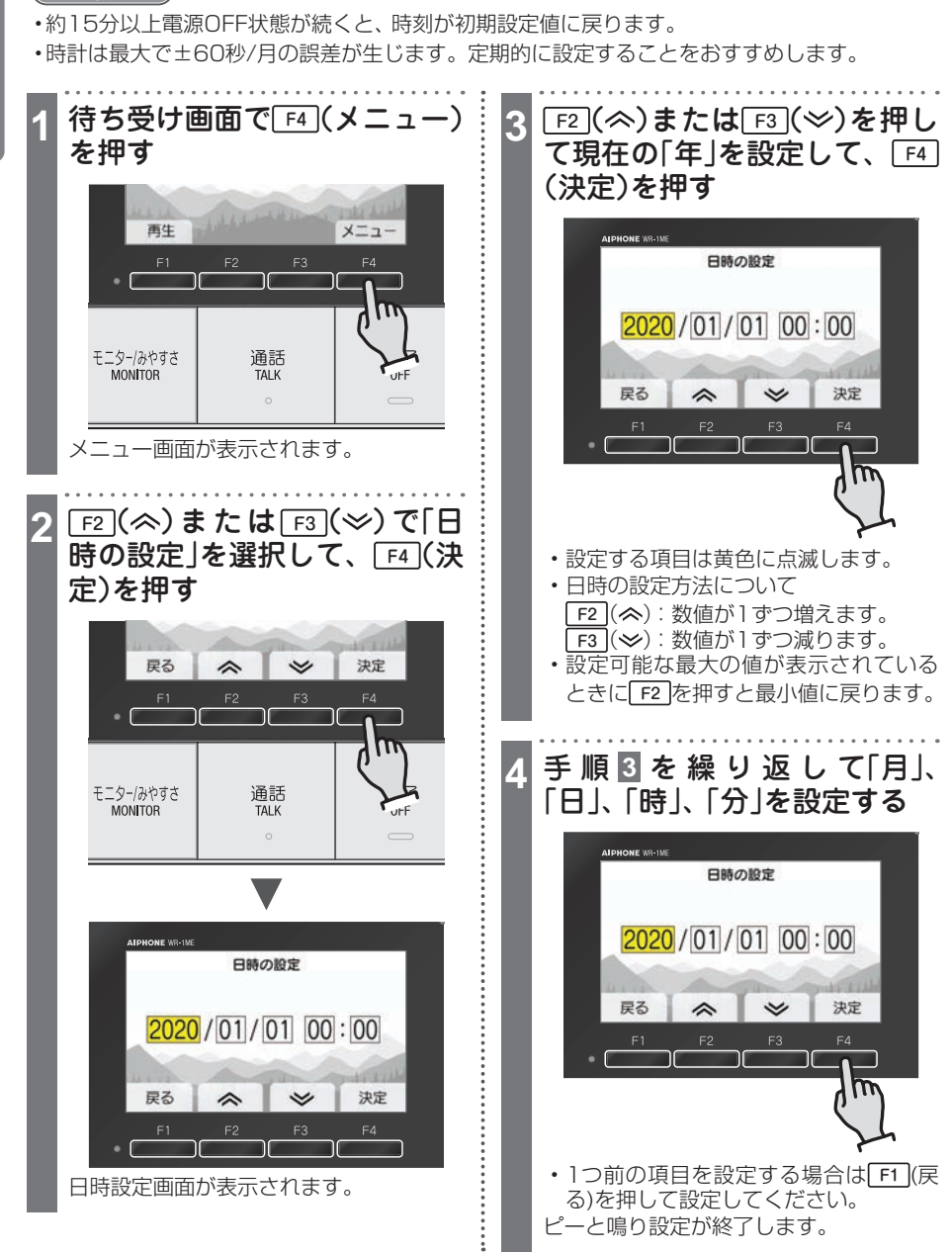

(お願い

呼出を受けたら

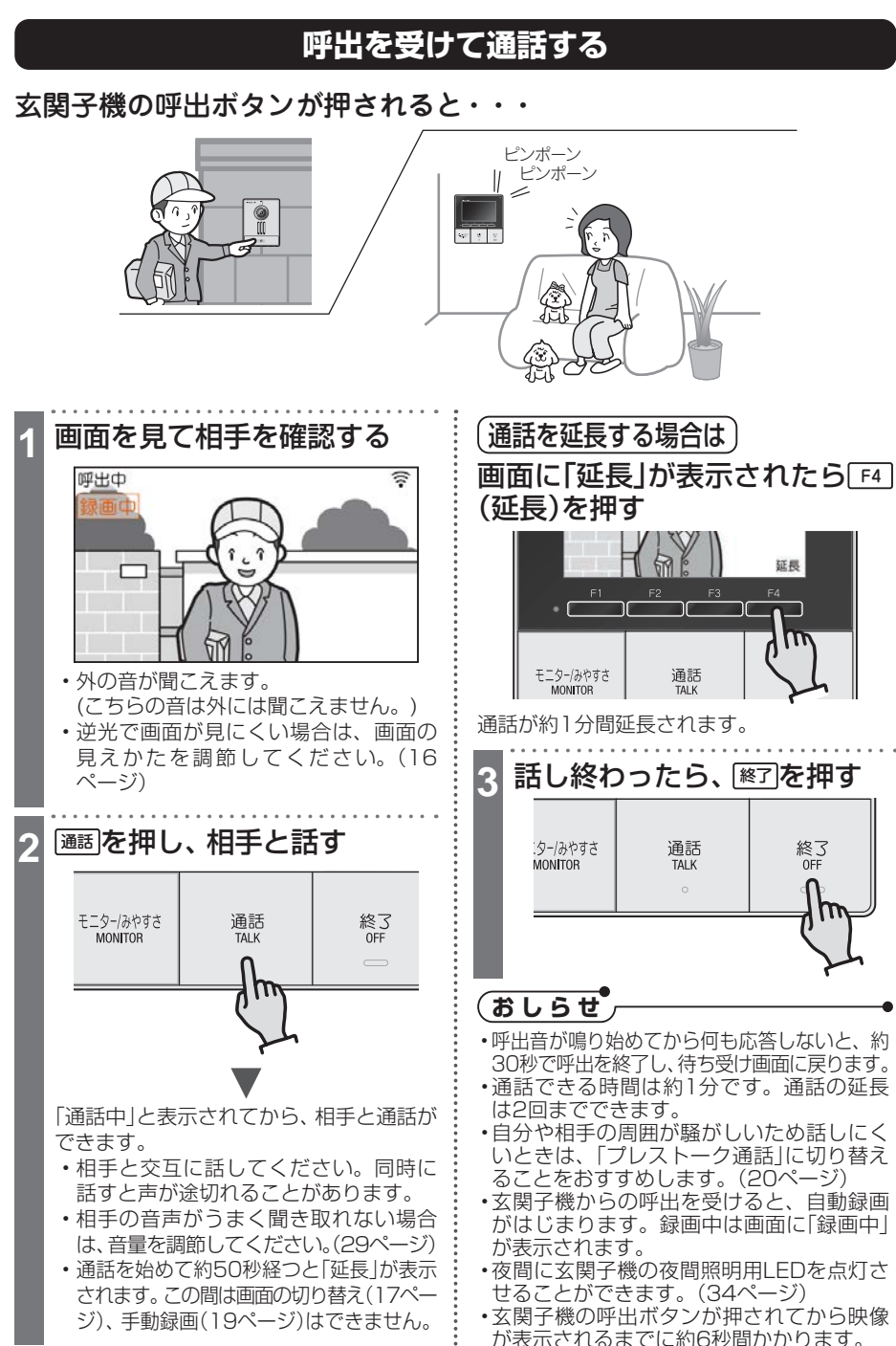

# 呼出中、通話中の操作

## 逆光時の画面を見やすくする(みやすさ補正)

画面に映る訪問者の顔が逆光で見えにくいときに使う補正機能です。 玄関子機からの呼出中、通話中、モニター中に使用できます。

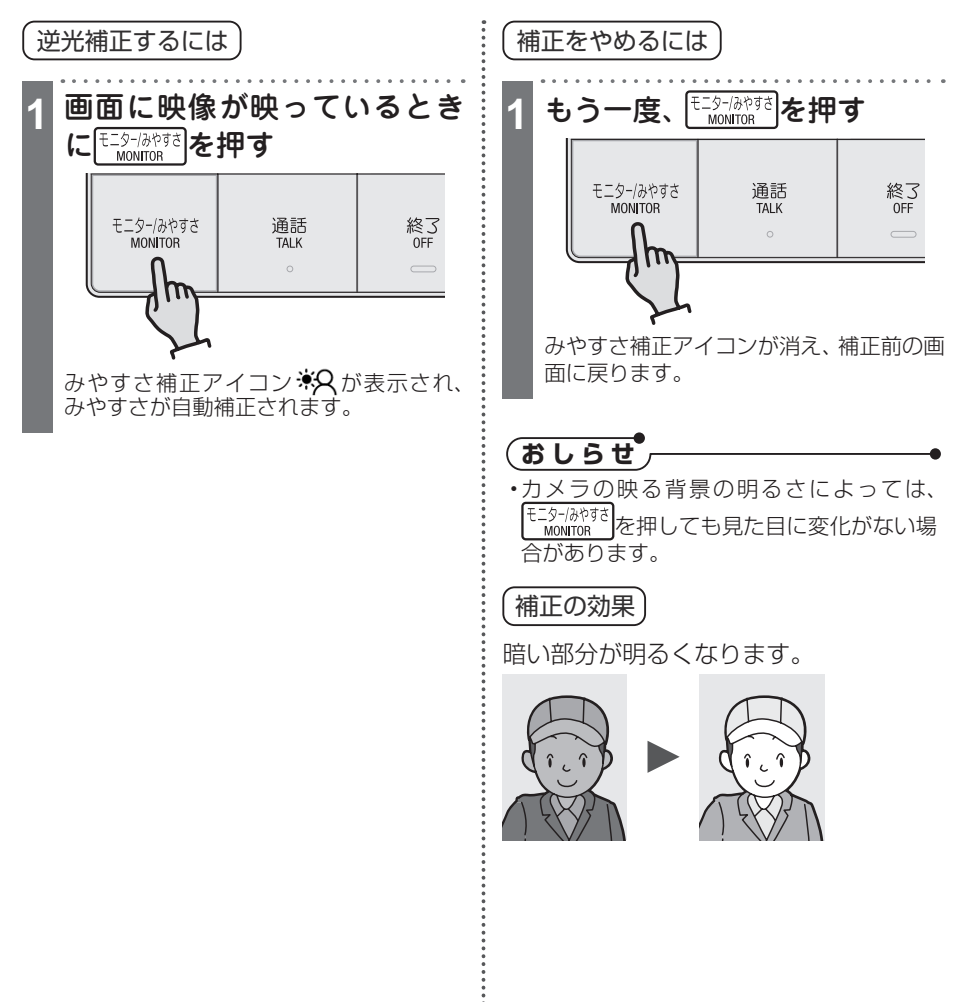

## 画面の見える範囲を切り替える

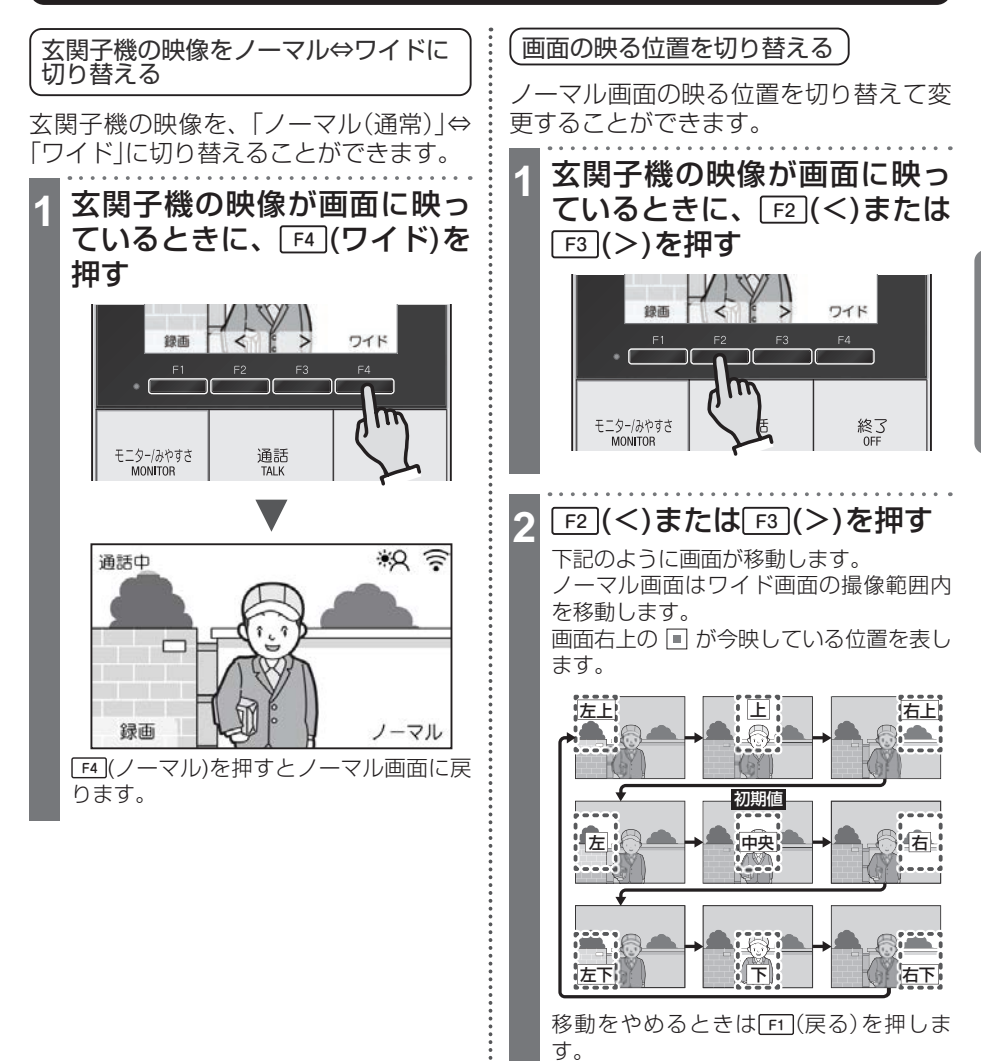

## 移動した画面を最初に映る位置に 変更するには…

# 1 「4」(プリセット)を押す

「プリセットしました。」と表示されて、変 更が完了します。 ・変更しない場合は[f1](戻る)を押してく

• 変更しない場合は<u>[1]</u>(戻る)を押してく ださい。

\* \* \* \* \* \*

## 玄関先の映像を録画する

玄関子機から呼出を受けたとき、自動的に録画が行われます。(自動録画) 自動録画終了後も、必要に応じて録画することができます。(手動録画)

## おしらせ

- ・録画された画像は、本体メモリーに保存されます。
- ・親機で記録されるのは画像のみです。録音はされません。
- ・録画可能件数は、自動録画・手動録画合わせて最大50件です。録画可能件数を超えた場合は 古いものから上書きされます。

自動録画)

玄関子機から呼出を受けると、自動録画 が行われます。

1回の録画での録画時間は6秒間です。

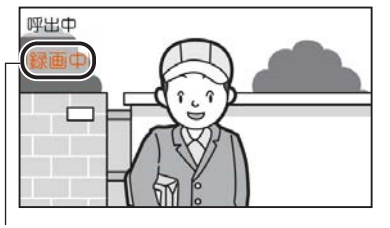

録画中は、「録画中」と 表示されます。

゙おしらぜ

・玄関子機の呼出ボタンが押されて、映像が 表示されてから自動録画が開始されます。 〔手動録画〕

玄関子機からの呼出中、通話中、または モニター中に、画面の映像を録画するこ とができます。1回の録画での録画時は 6秒間です。

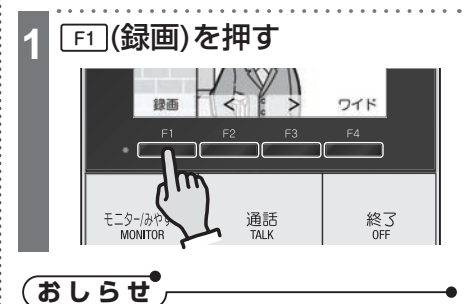

・自動録画中は手動録画できません。

# 周囲が騒がしくて話しにくいとき(プレストーク)

本機は音の大きい側を優先し、音の小さい側に聞こえるよう自動で切り替えます。 周囲が騒がしいときは送話と受話を手動で切り替えるプレストーク通話が便利です。

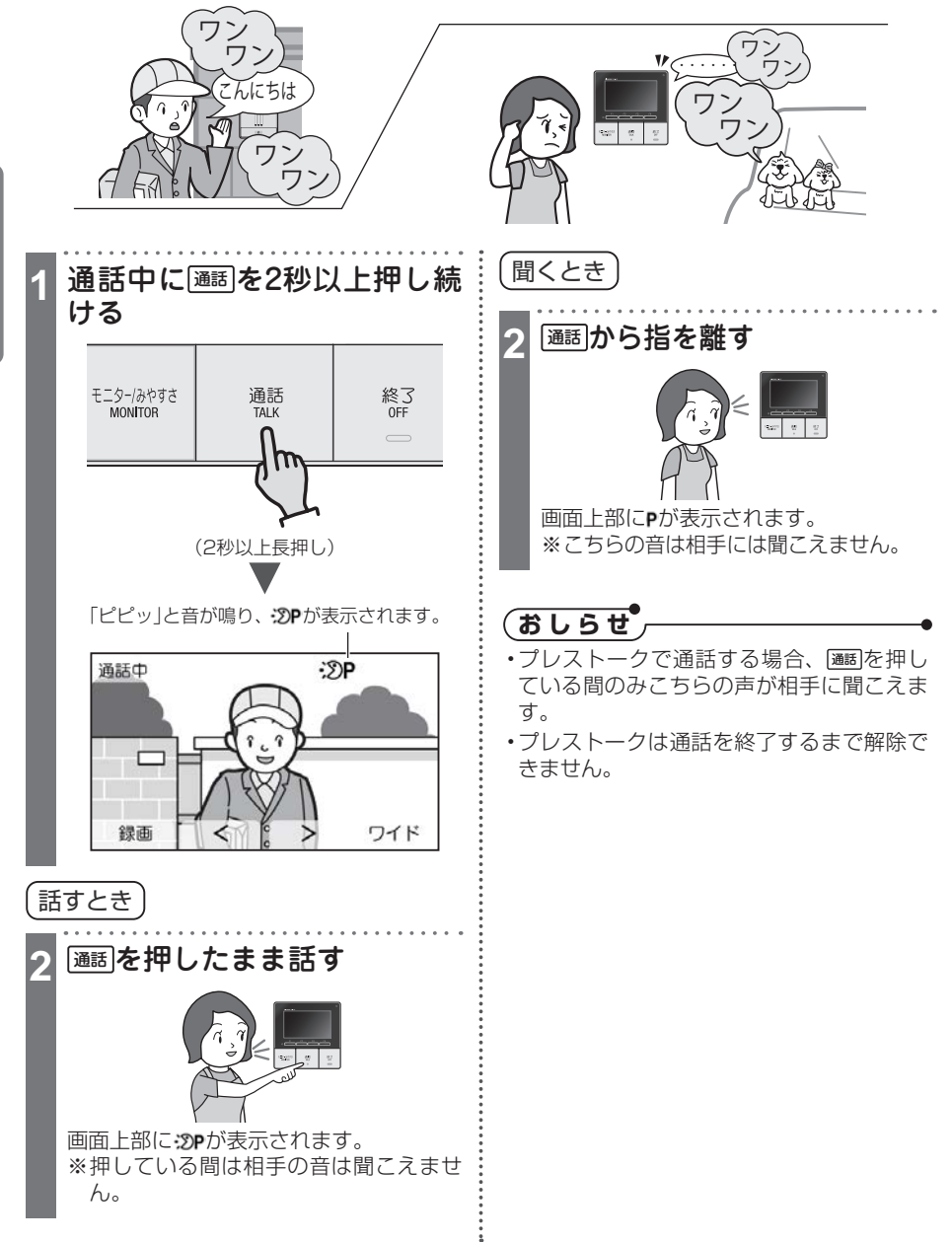

# 外の様子を見る

## 玄関先の様子を見る(モニター)

物音がしたときなど玄関先の様子を確認したいとき、玄関先の様子を映像と音声で確認することができます。

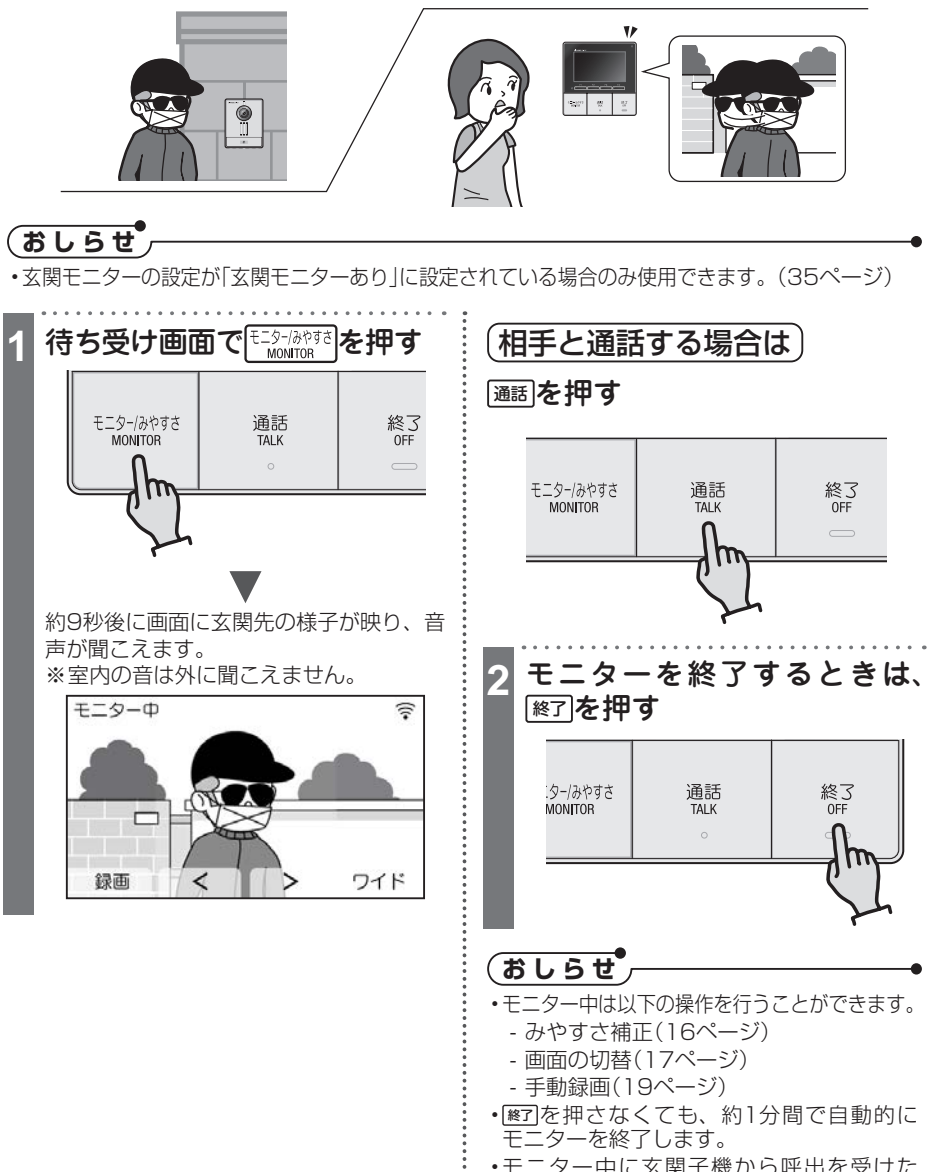

モニター中に玄関子機から呼出を受けたときは、玄関子機の呼出ボタンが押されてから約2秒後に自動録画が開始されます。

 邇
 を押すと通話が開始します。

## 録画を再生する

録画されている画像を再生するには、はじめに再生待ち画面を表示させてください。 再生待ち画面では、録画の再生以外に個々の録画の情報を確認したり、見たい録画の 選択、録画の保護/消去などが行えます。

## (おしらせ

- 新しく録画された未再生録画があると、お知らせ表示灯が白色に点滅し、待ち受け画面に「未 読あり」が表示されます。
- ・未再生録画が複数件あった場合、一度でも再生待ち画面を表示すると、未再生録画があってもお知らせ表示灯は消灯します。
- ・再生待ち画面は、録画した順に新しいものから表示されます。
- ・約1分間操作を行わなかったときは待ち受け画面に戻ります。
- ・録画中などに停電した場合、録画データが保存されず再生できない場合があります。

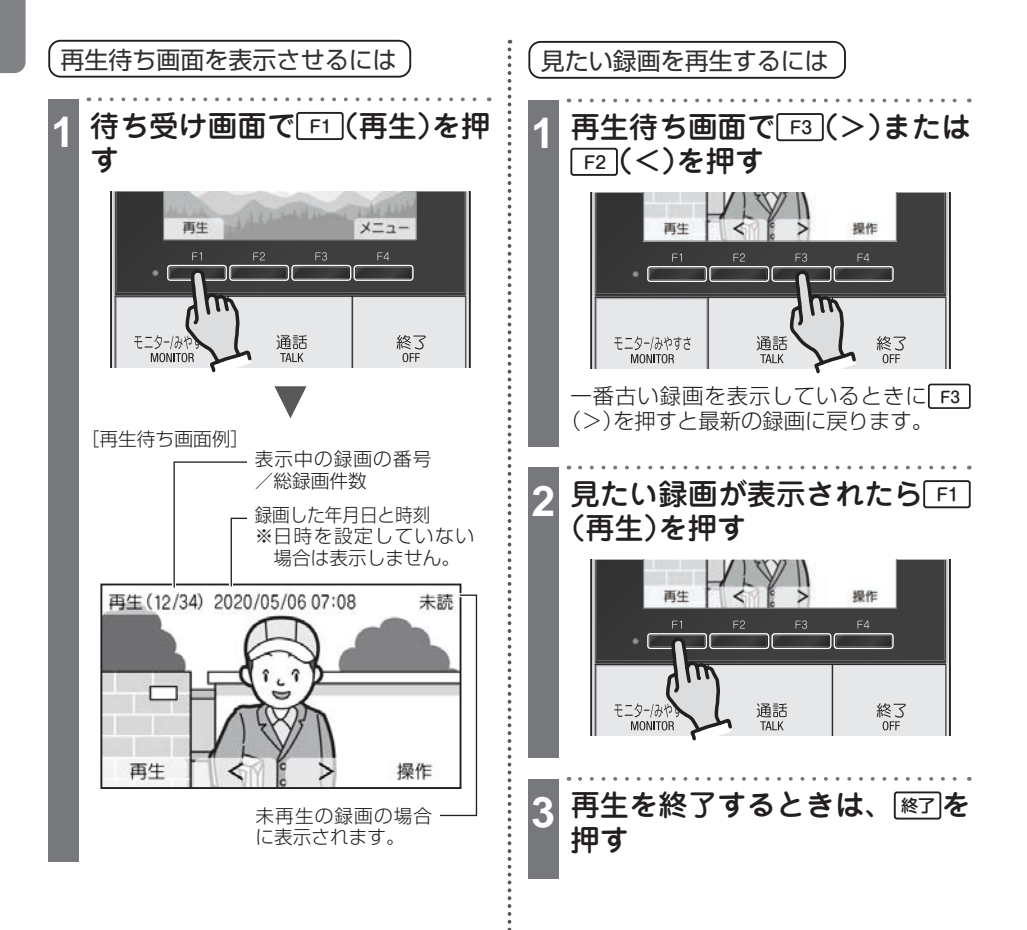

## 録画を保護する

消去したくない録画を、保護(消去防止)することができます。

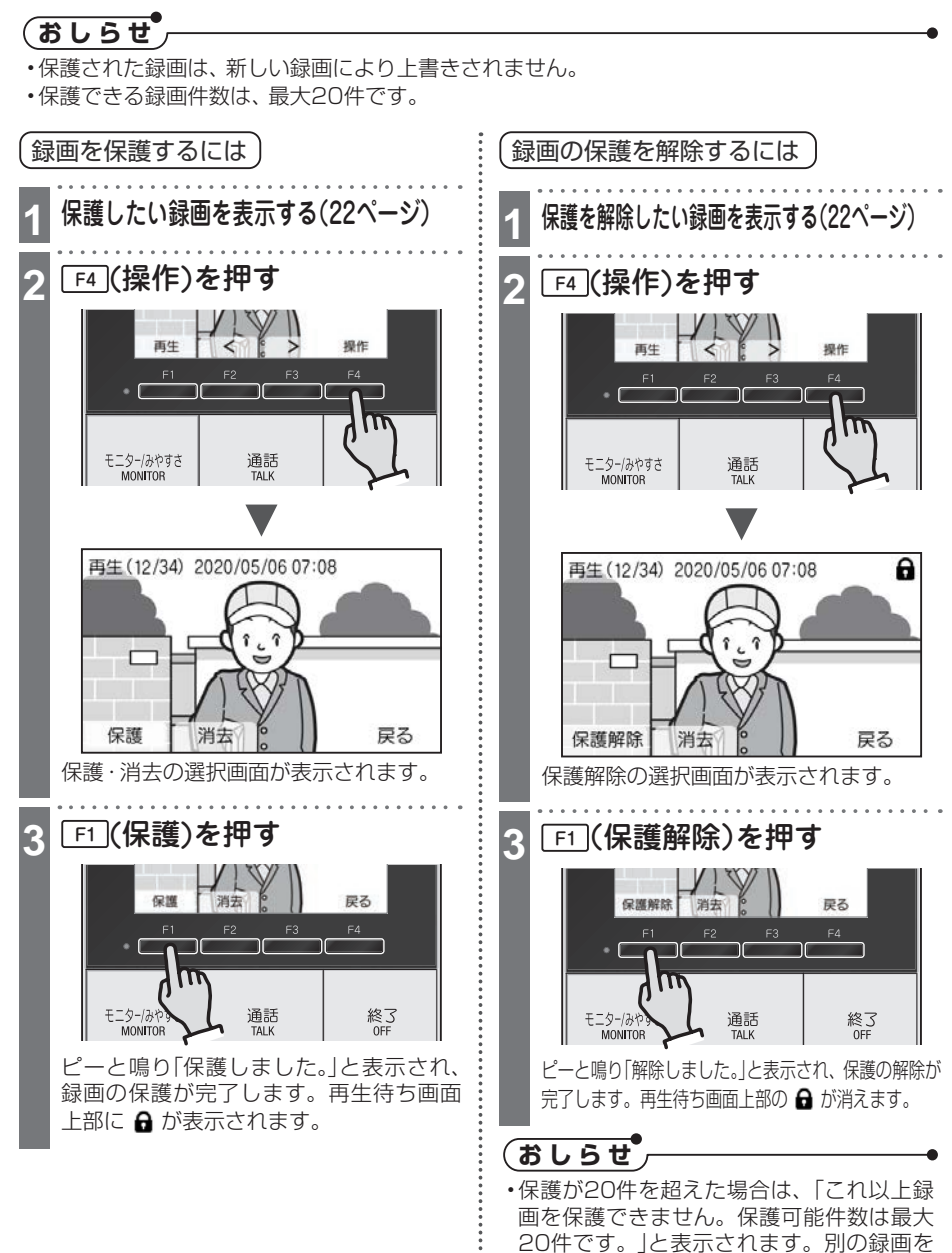

使う

保護する場合は、不要な録画の保護を解除

してください。

## 録画を消去する

録画の消去には、選択した1件を消去する方法と、すべての録画を消去する方法があり ます。

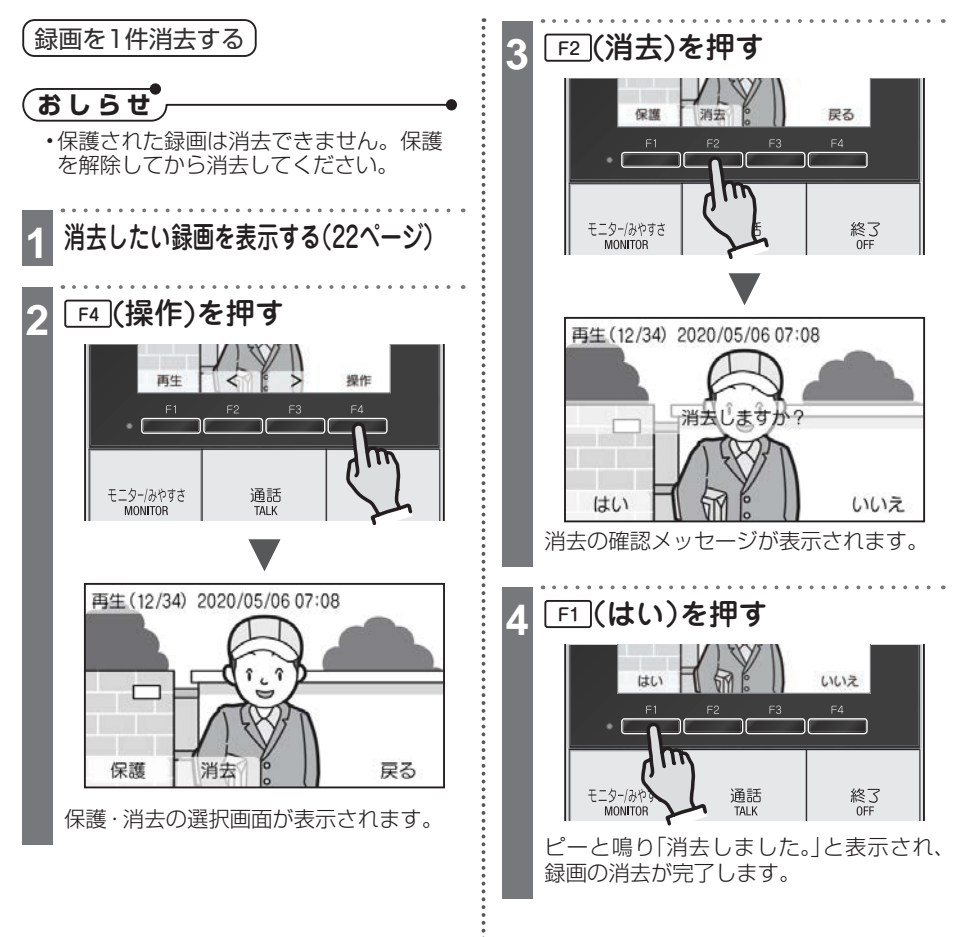

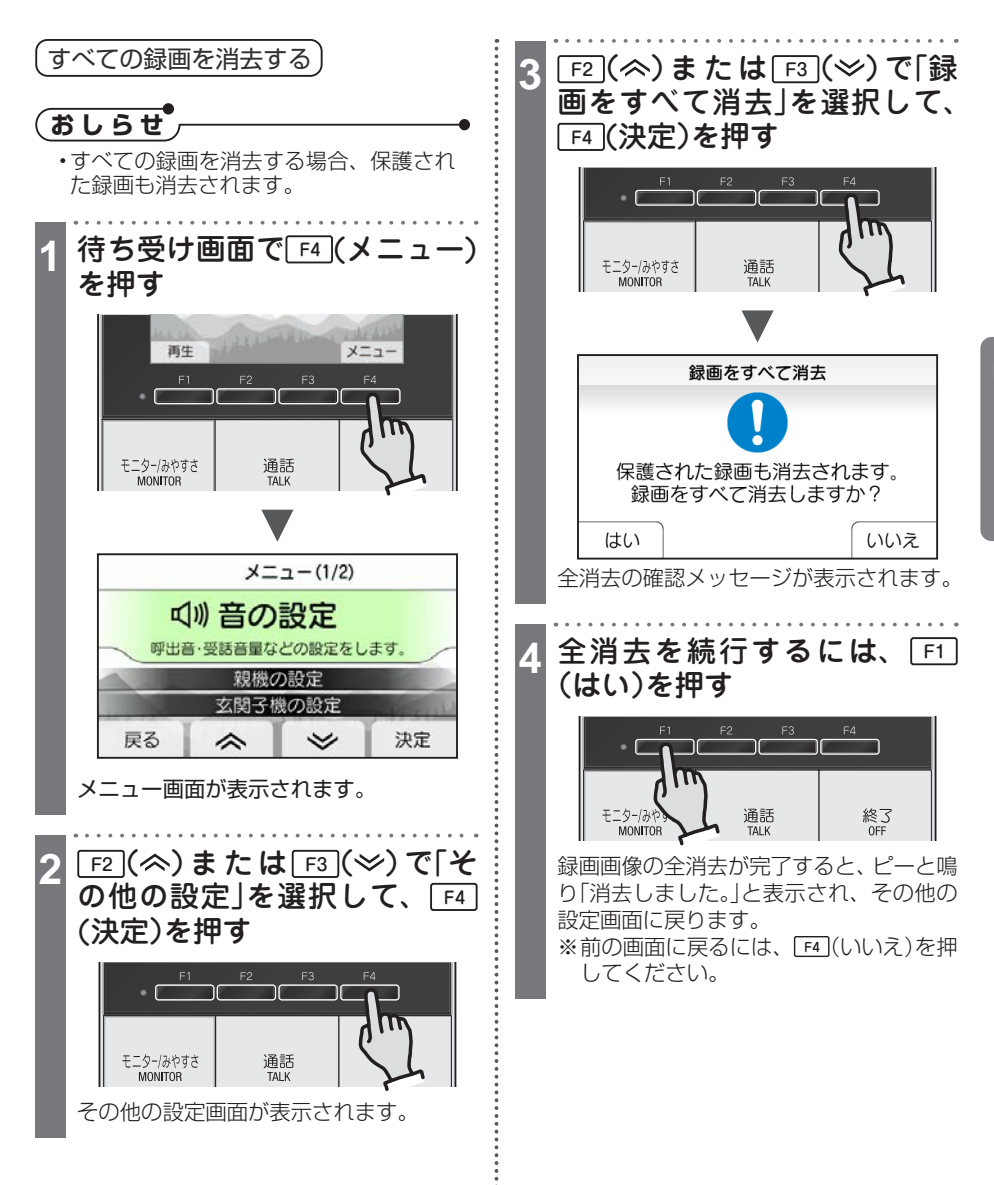

U 使う

# 自分の好みに設定する

## 設定·調節内容一覧

使いかたに合わせて、本機の各機能の設定内容を変更・調節することができます。

## (おしらせ)

・設定中、約1分間操作を行わなかったときは、設定が中断され、待ち受け画面に戻ります。

・設定中に呼出を受けると、設定が中断され、呼出中の画面が表示されます。

|         | 機能        | 内容                                               | 方法ページ |
|---------|-----------|--------------------------------------------------|-------|
| 音の設定    | 呼出音量      | 親機で鳴る呼出音の音量を設定する                                 | 27    |
|         | 呼出音       | 親機で鳴る呼出音の音色を設定する                                 | 28    |
|         | 受話音量      | 通話時に親機から聞こえる音量を設定する                              | 29    |
|         | 送話音量      | 通話時に玄関子機で聞こえる音量を設定する                             | 30    |
|         | 操作音       | ボタンを押したときの操作音を鳴らすかどうか<br>を設定する                   | 31    |
| 親機の設定   | 明るさ調節     | 画面の明るさを設定する                                      | 32    |
|         | お知らせ表示灯設定 | 未再生画像があるときに、お知らせ表示灯を点<br>滅させるかどうかを設定する           | 33    |
| 玄関子機の設定 | 夜間照明の設定   | 夜間の呼出・通話中またはモニター中に玄関子機<br>の照明を点灯させるかどうかをそれぞれ設定する | 34    |
|         | 玄関モニターの設定 | 玄関モニター機能を使用するかどうかを設定する                           | 35    |
| 日時の設定   |           | 日時を設定する                                          | 14    |

い設定

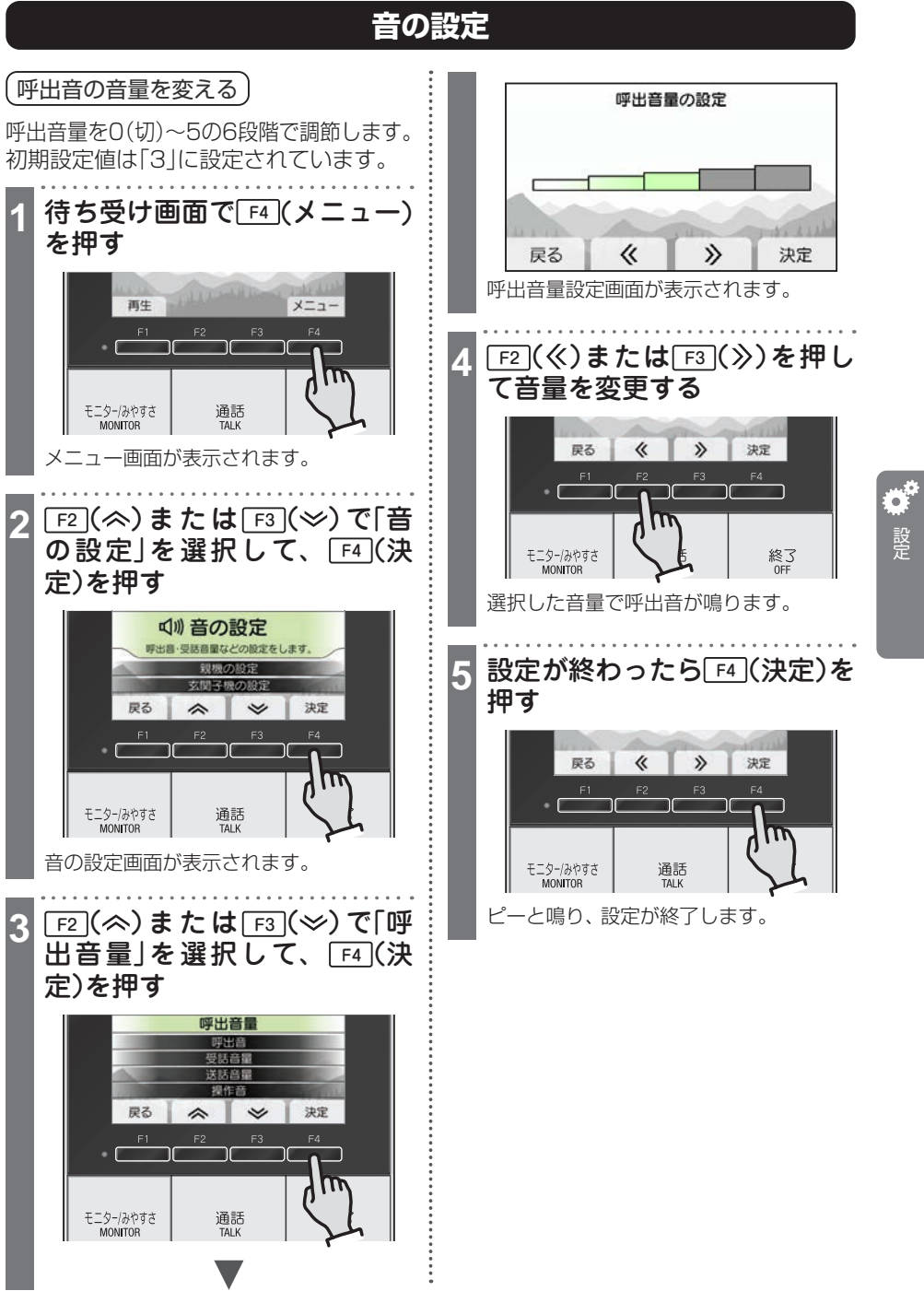

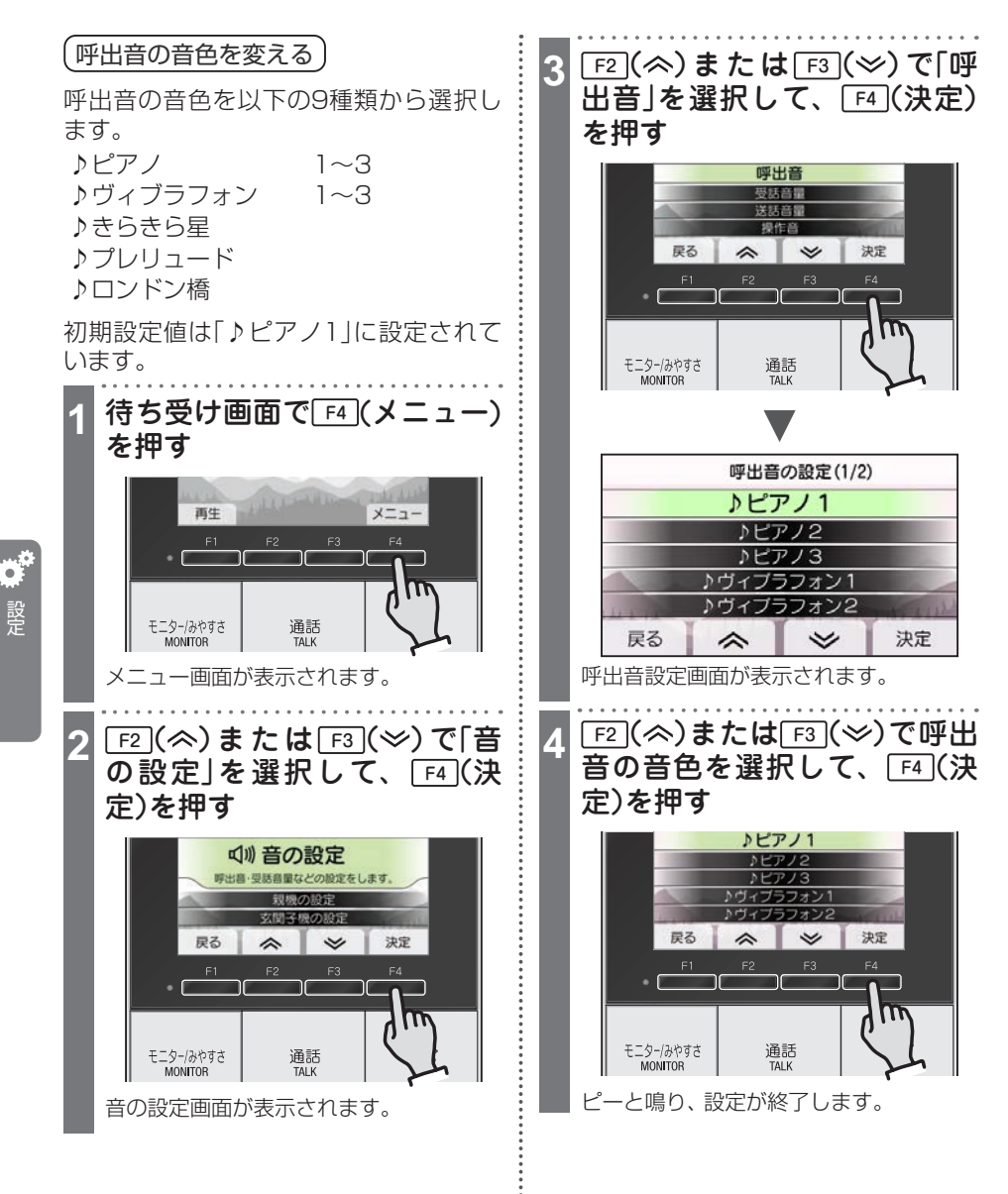

28

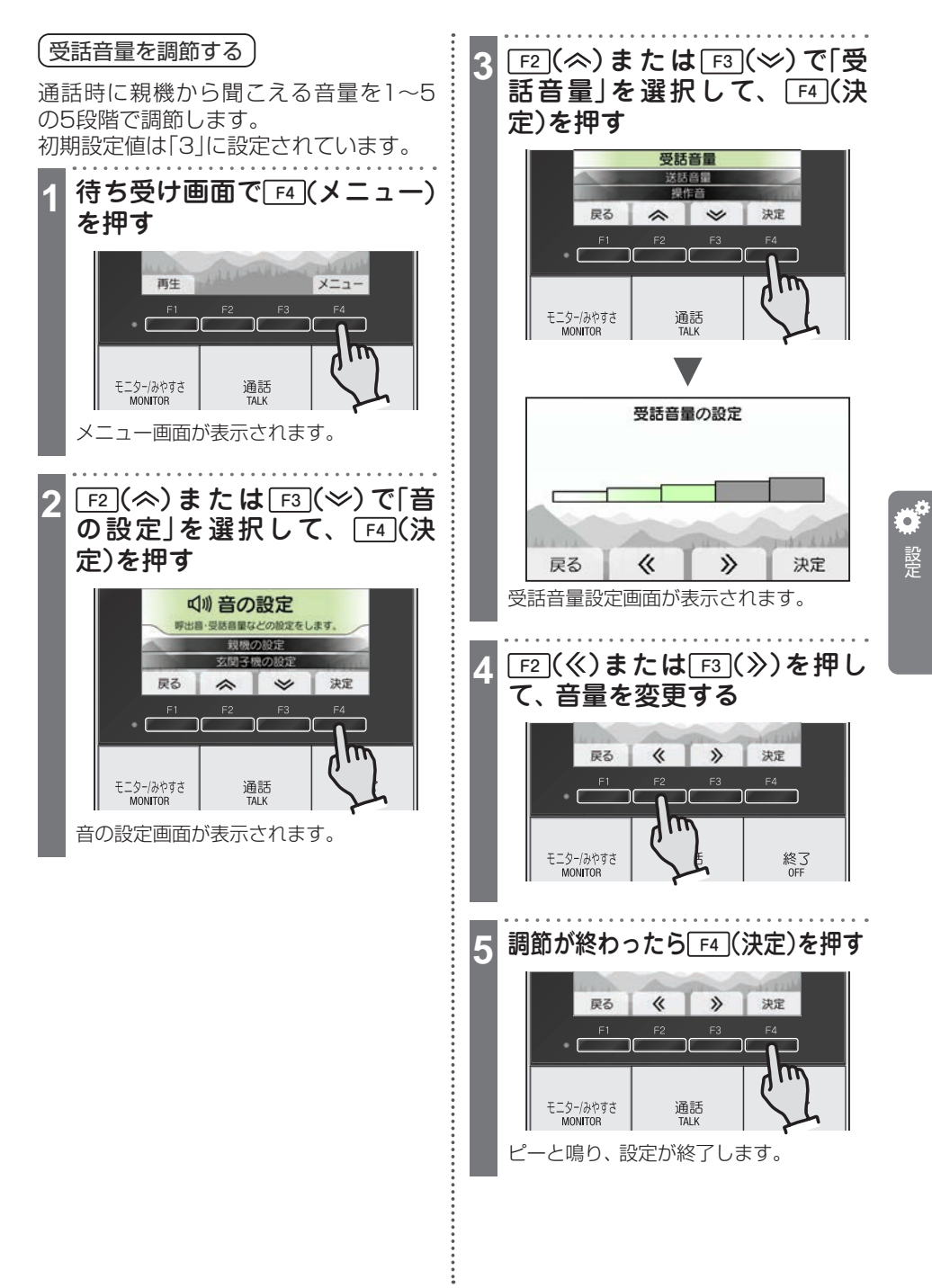

## 自分の好みに設定する

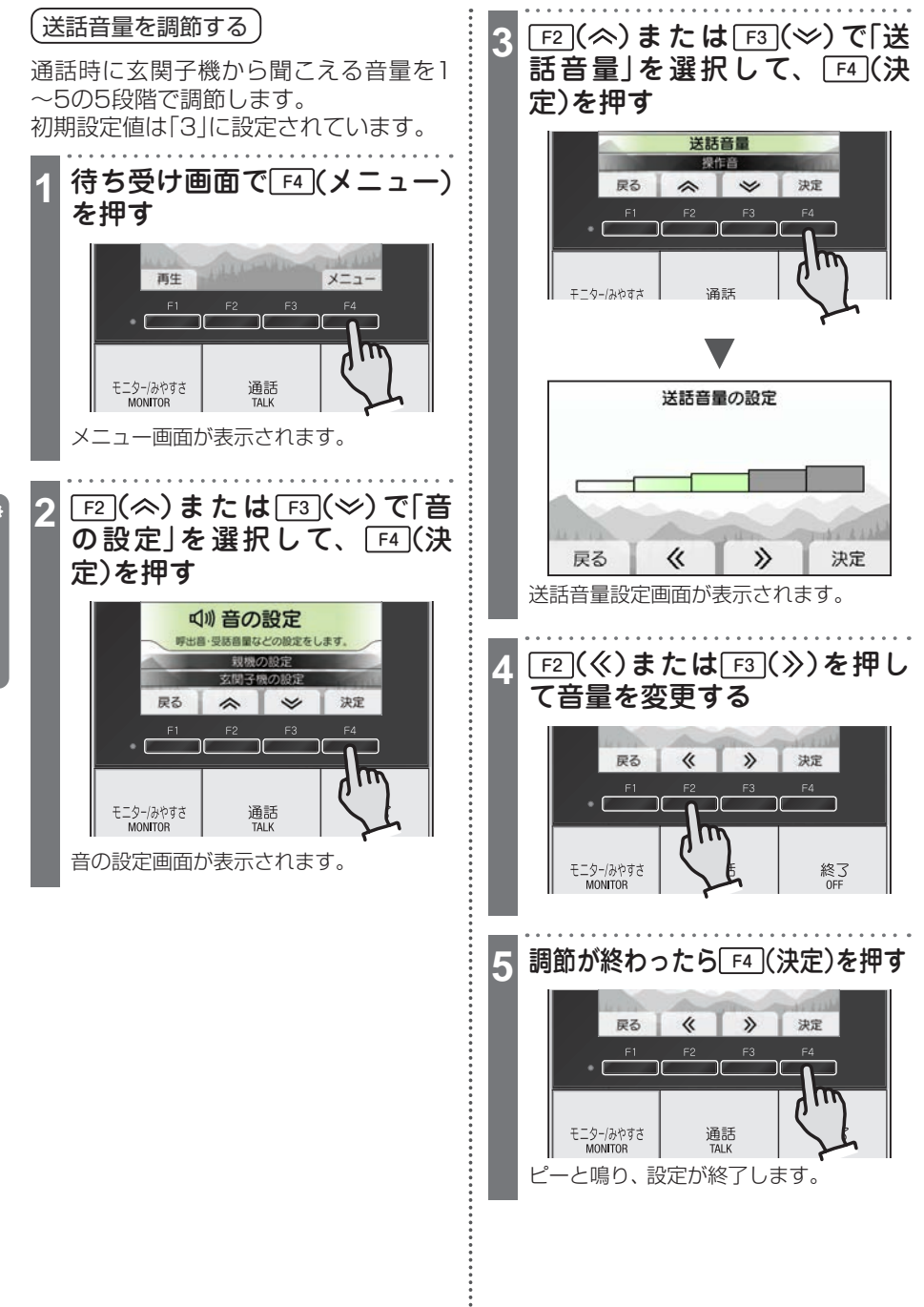

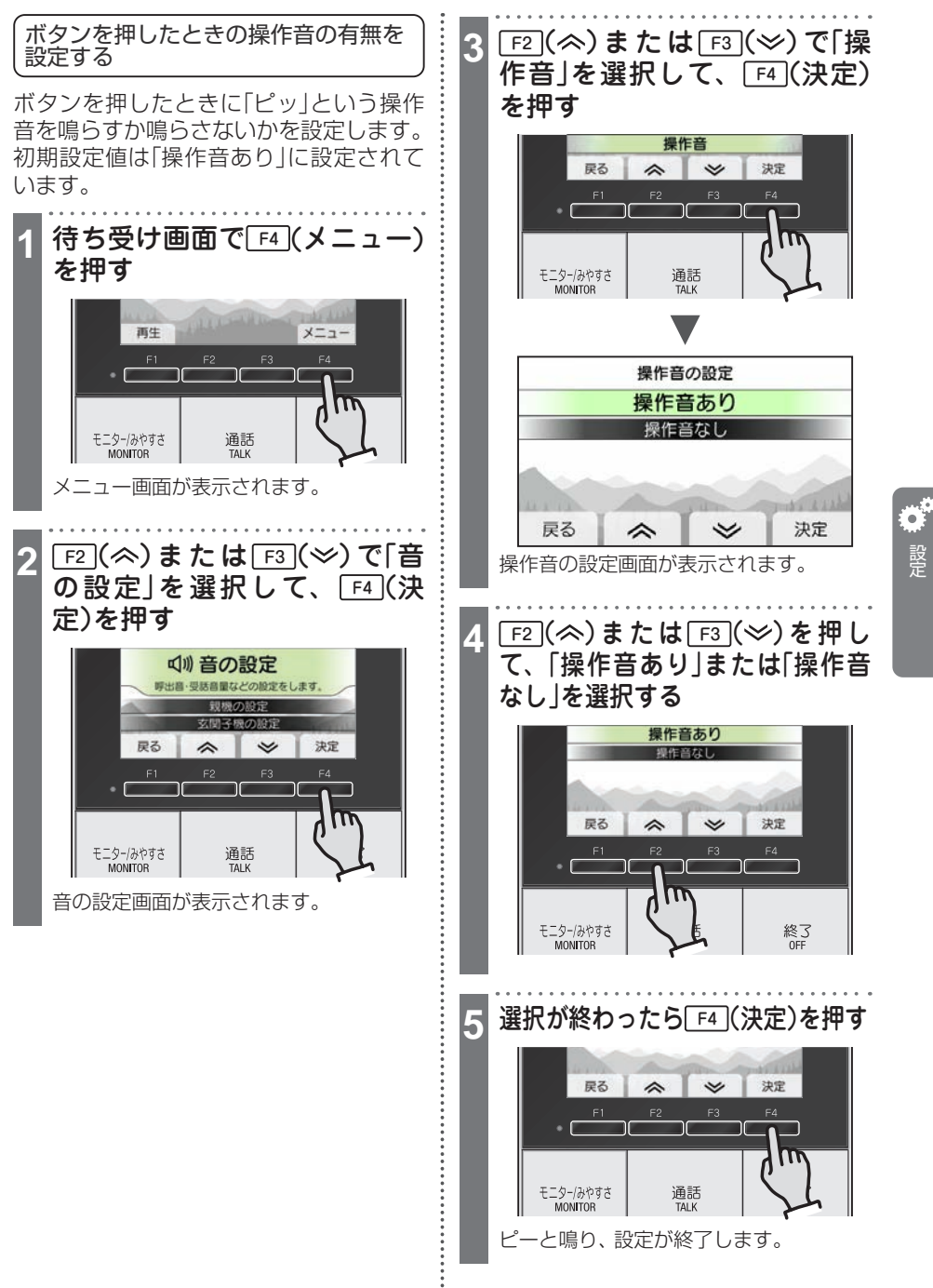

i

31

## 自分の好みに設定する

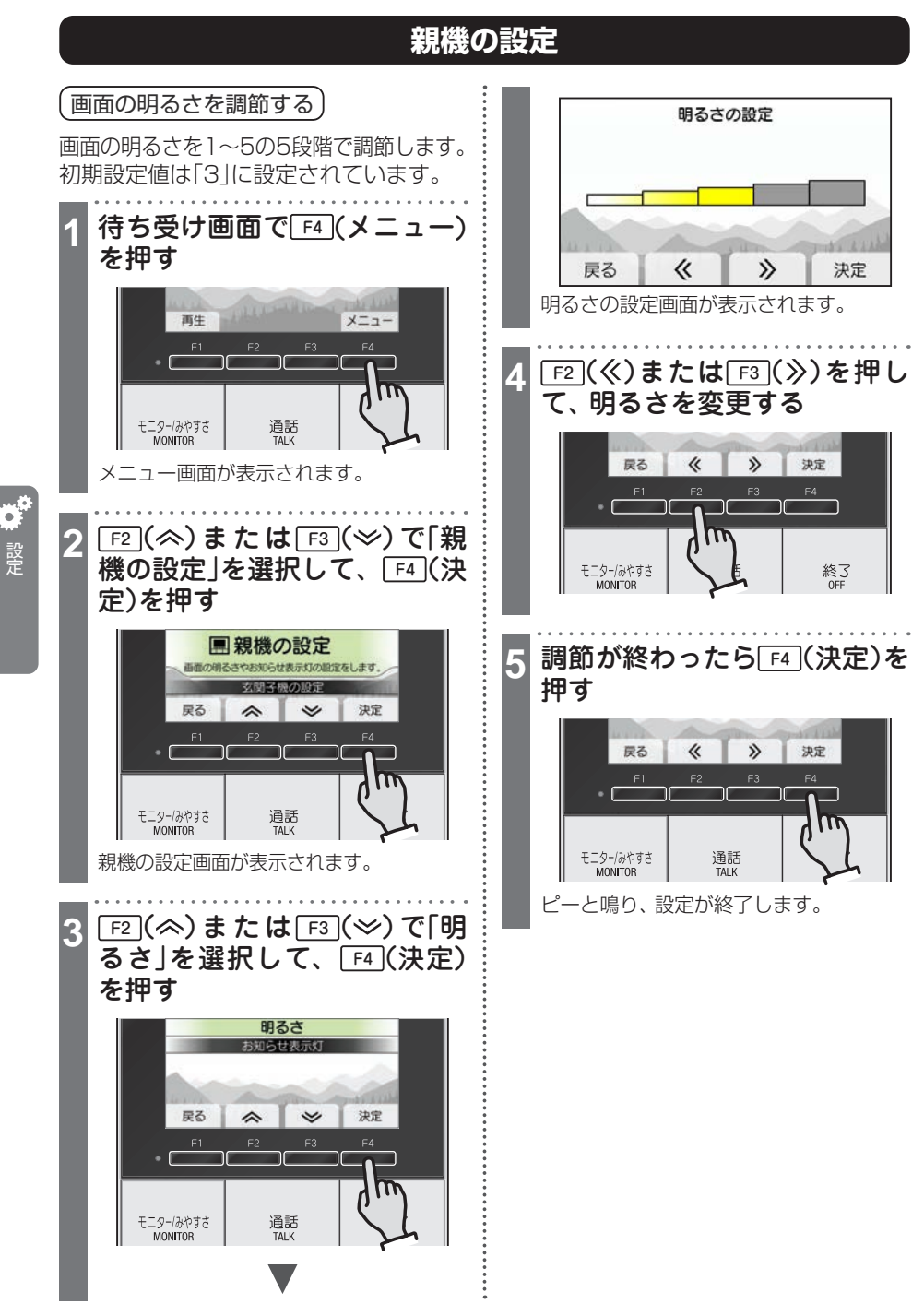

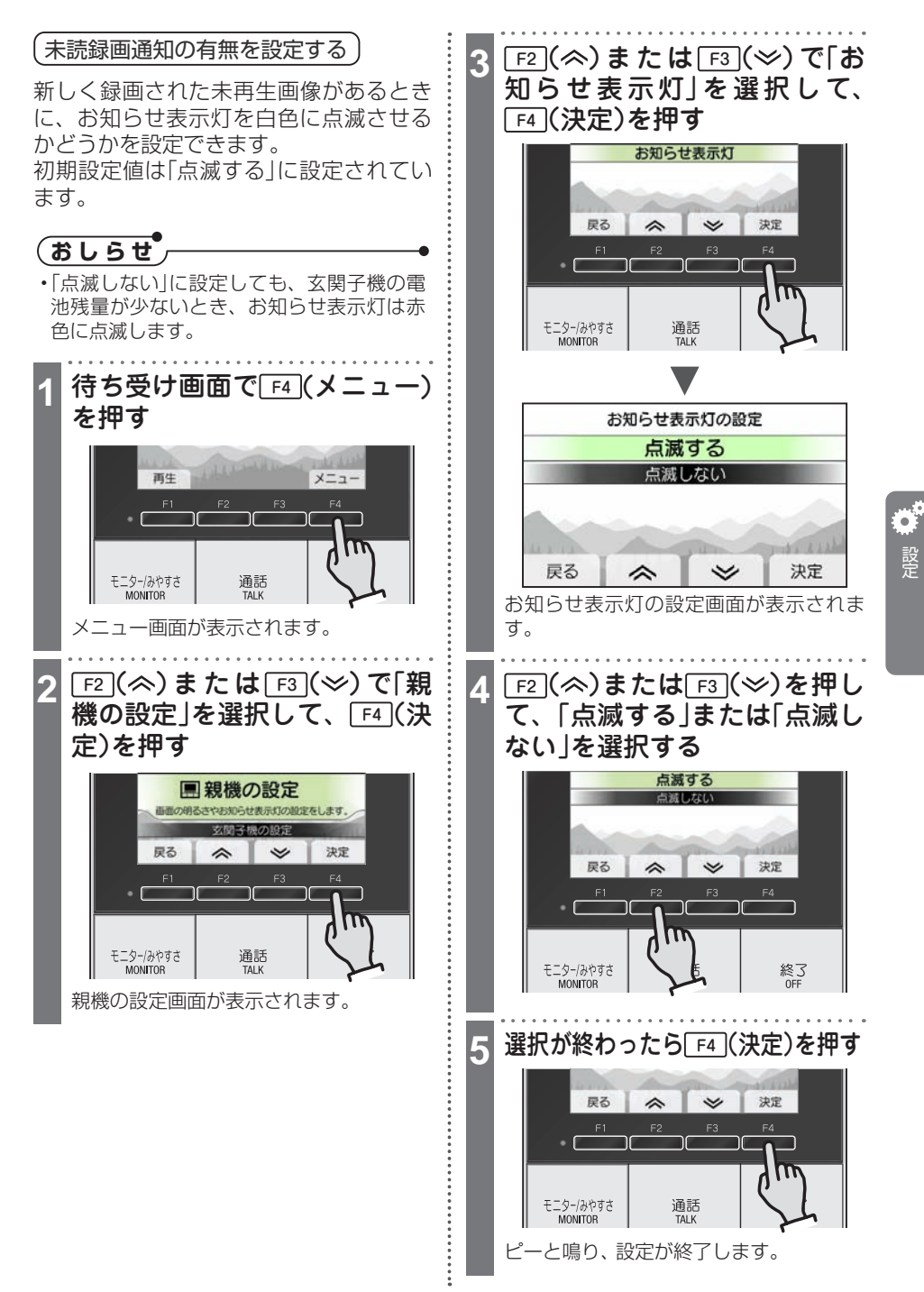

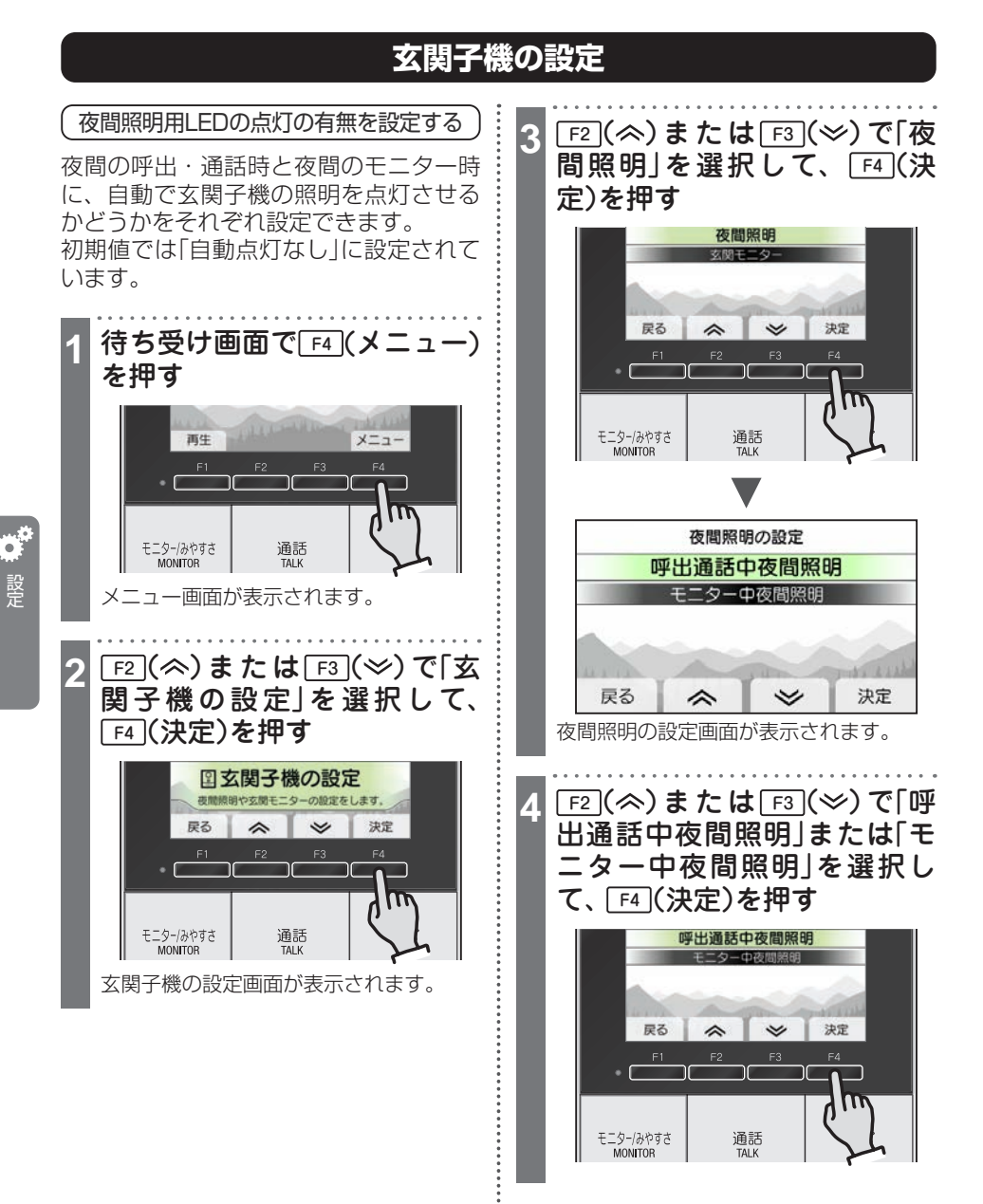

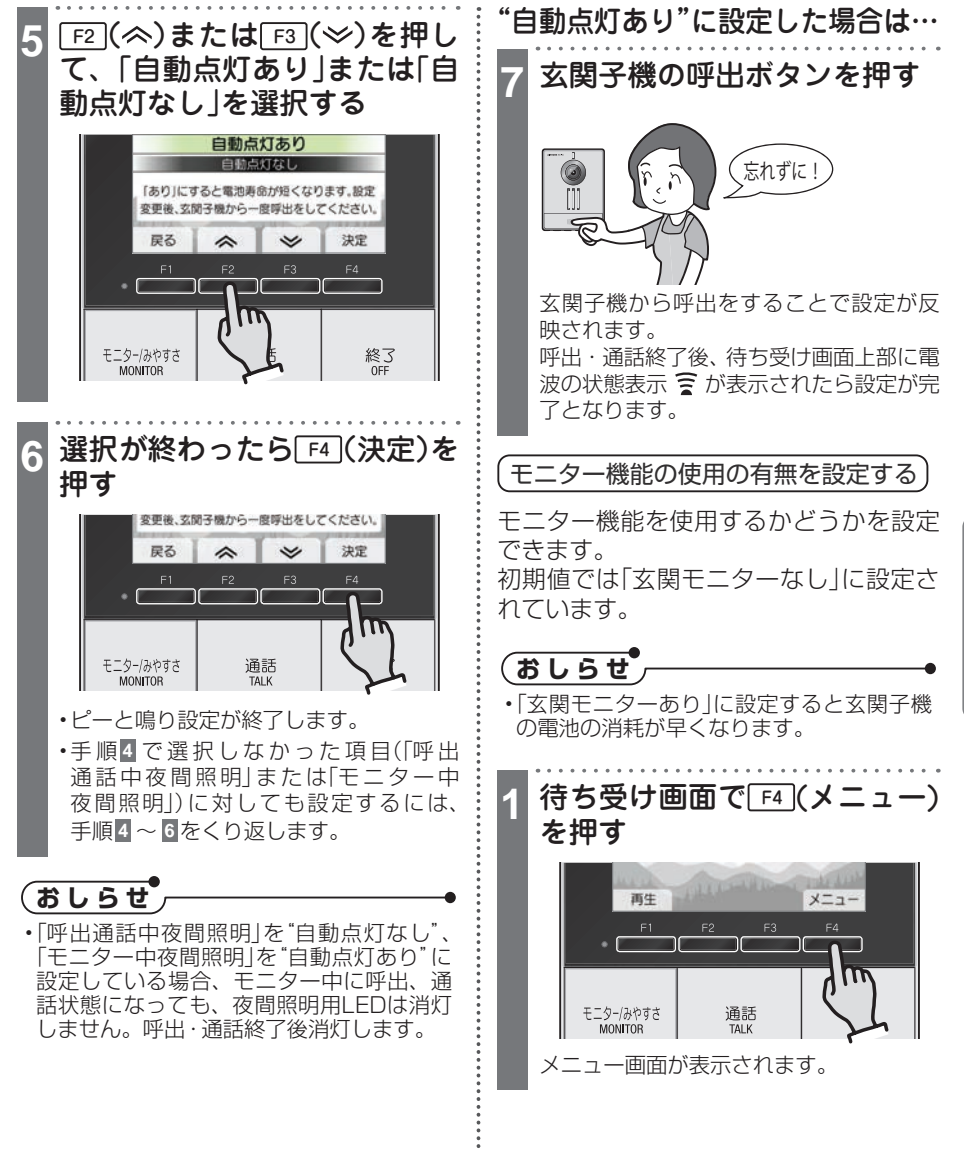

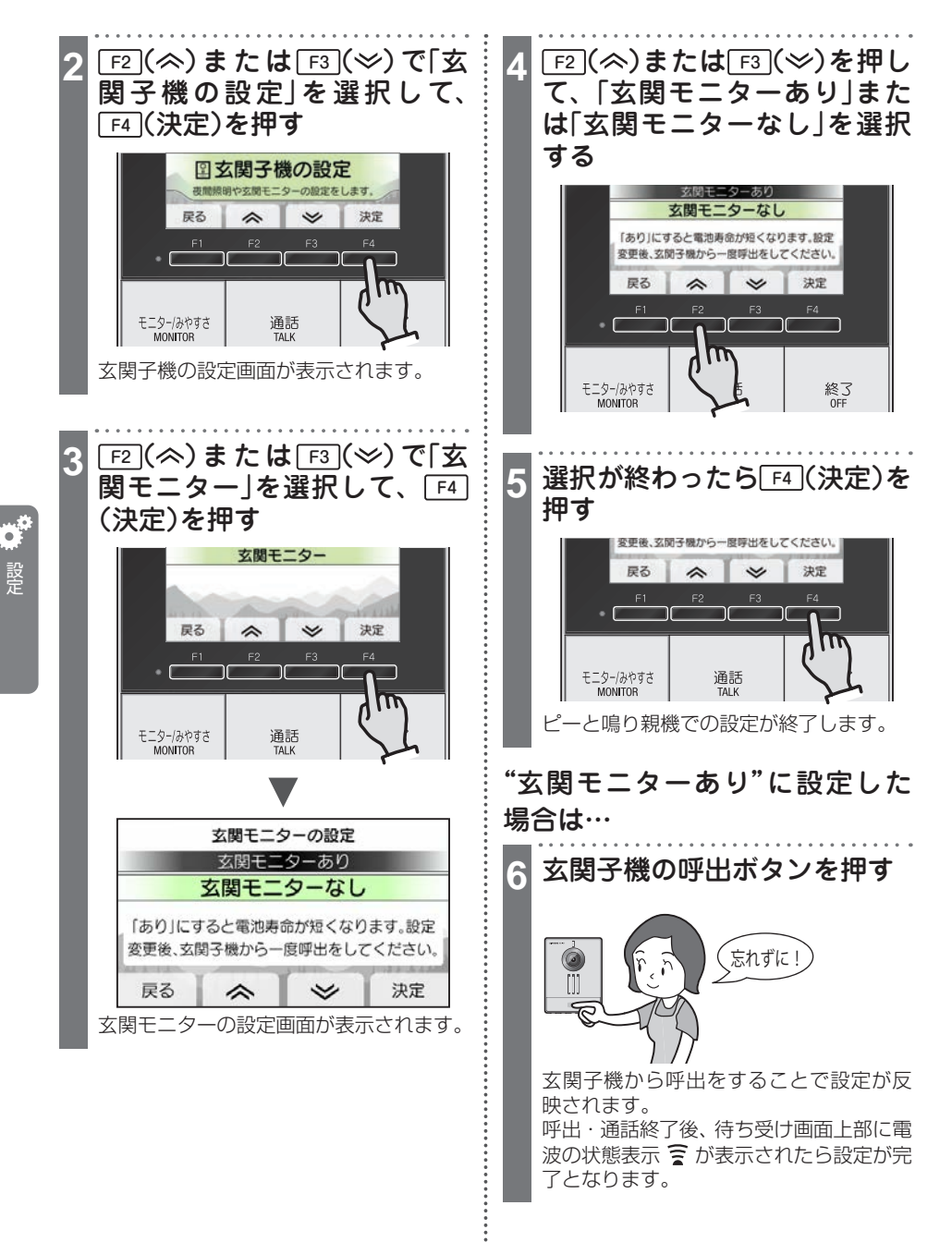

# その他の設定

# 設定内容一覧

|        | 機能       | 内容                                         | 方法ページ |
|--------|----------|--------------------------------------------|-------|
| その他の設定 | 玄関子機電池残量 | 玄関子機の電池残量を表示する                             | 39    |
|        | 録画をすべて消去 | 親機に記録されている録画をすべて消去する(保<br>護されている録画も消去されます) | 25    |
|        | 初期化      | すべての設定をお買い上げ時の状態に戻す                        | 37    |
|        | 展示モード    | 展示モードにする                                   | 38    |

# 設定内容を初期化する

設定内容を初期化してお買い上げ時の状態に戻します。

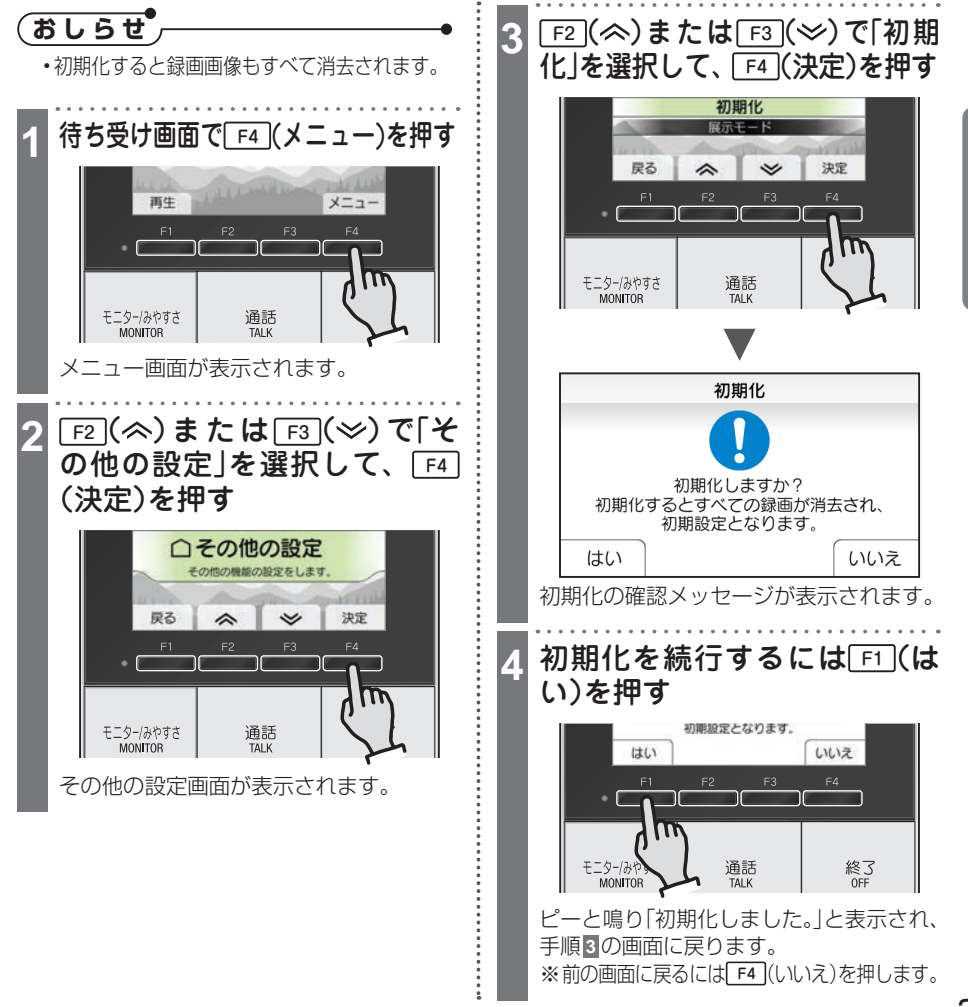

設定

## その他の設定

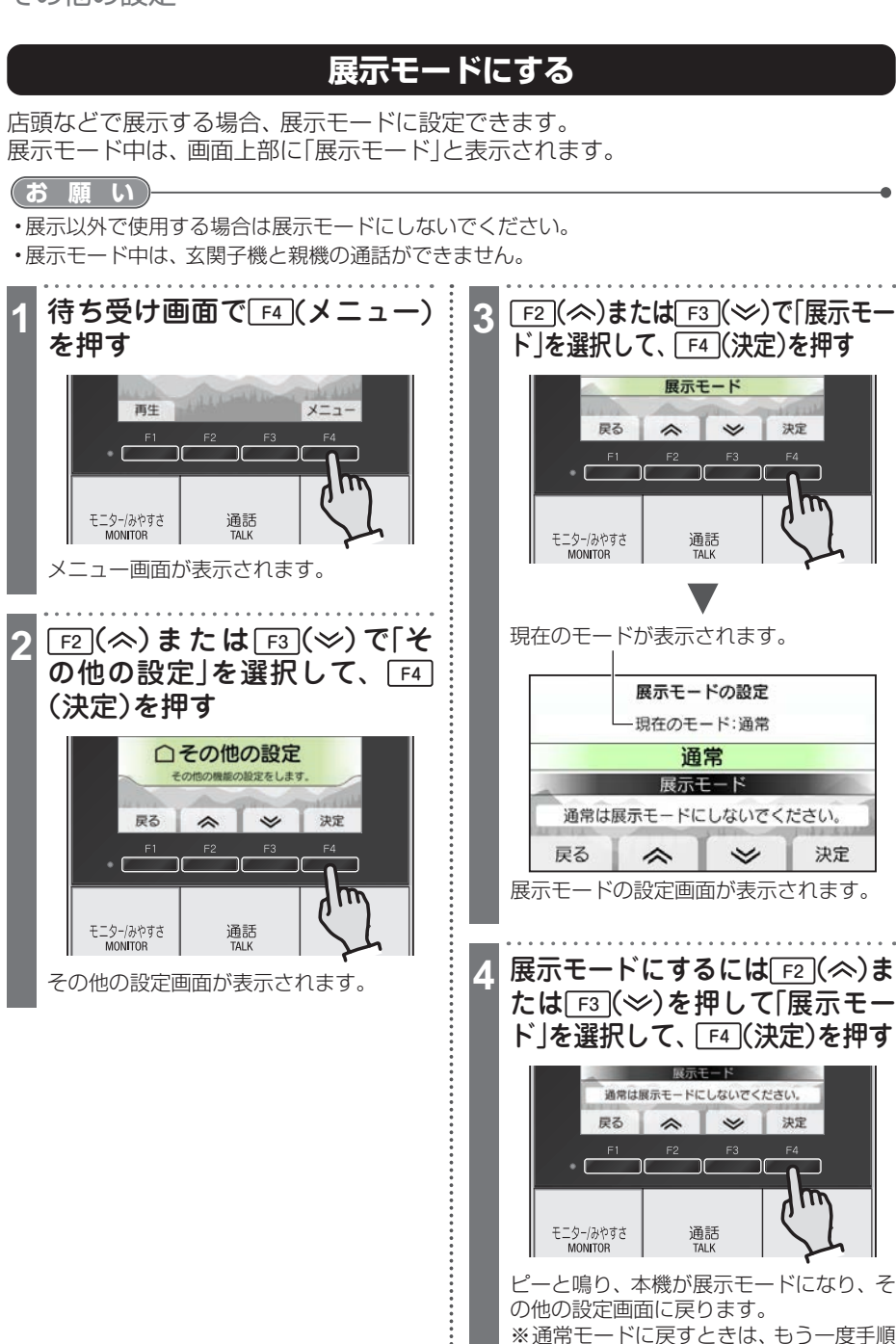

1~3を行い、手順4で「通常」を選択し

て、「F4」(決定)を押します。

設定

# 電池残量を確認する

# 玄関子機の電池残量を確認する

玄関子機の電池残量を親機の画面で確認できます。

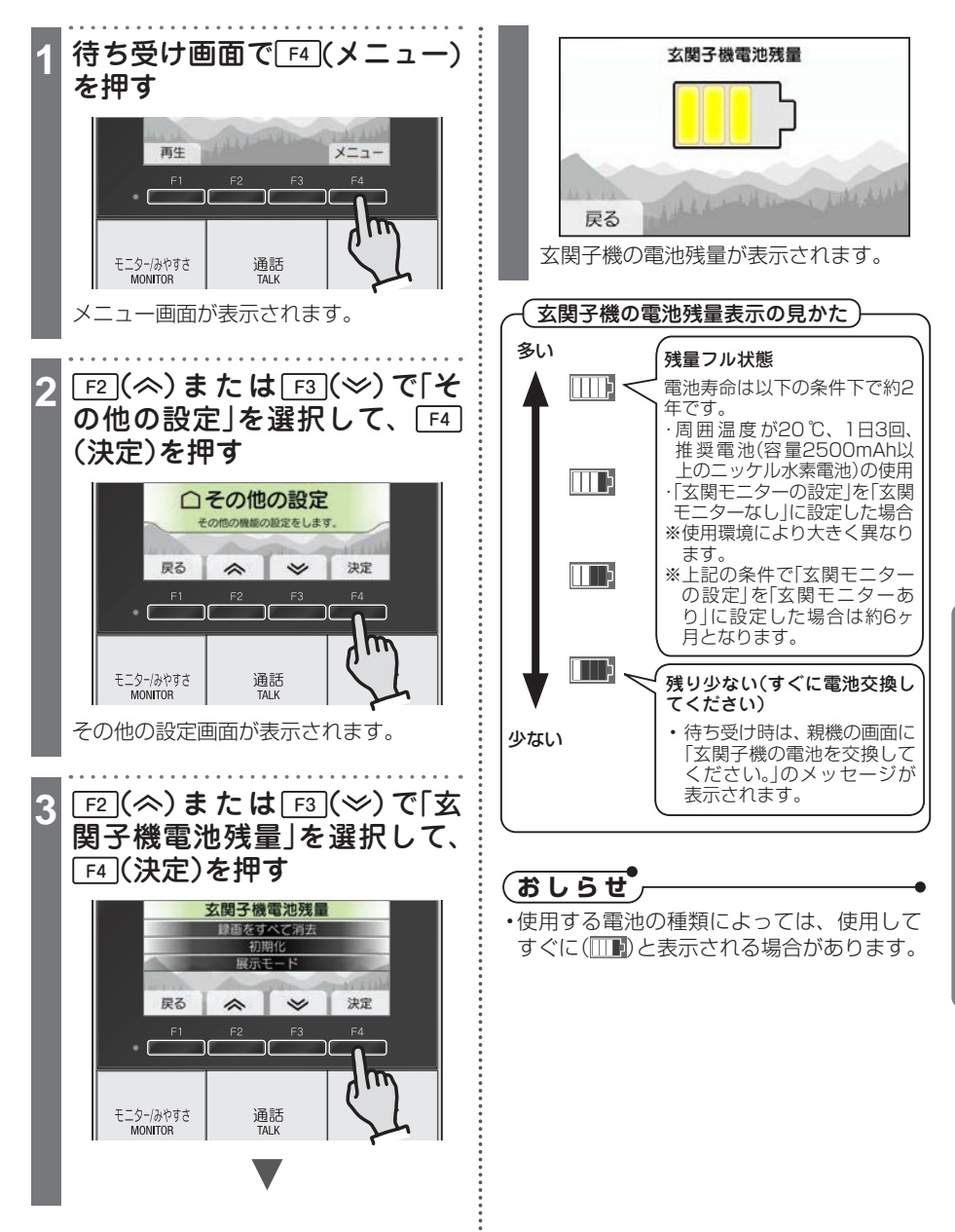

# 電池を交換する

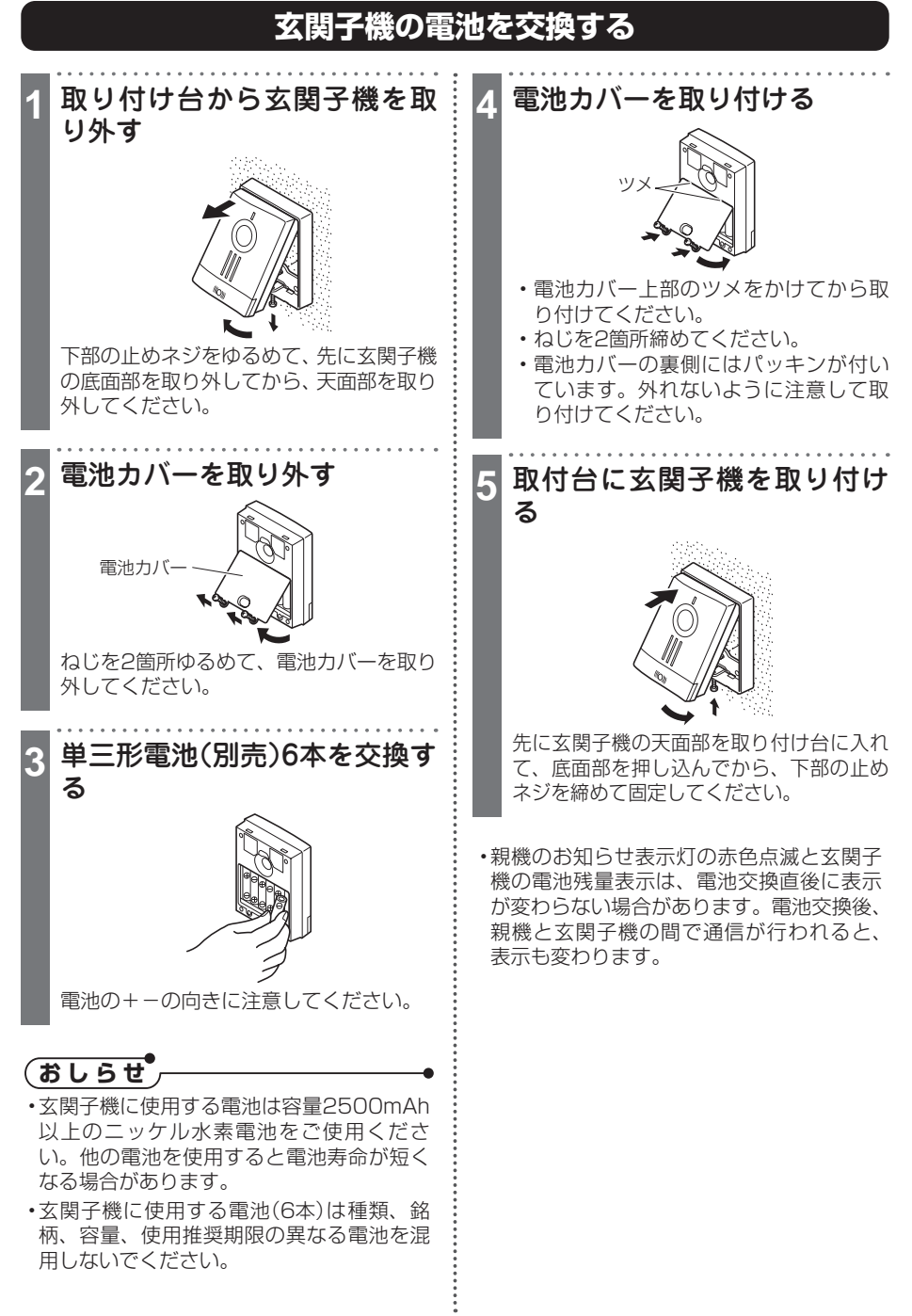

({)) 快適なご使用のために

# お手入れのしかた

### (外観の汚れを拭き取るには)

乾いたやわらかい布で軽く拭いてください。機器表面は傷つきやすいため、必ず市販の眼鏡クリーナークロス等で軽くふき取ってください。汚れが落ちにくいときは、やわらかい布を水で薄めた中性洗剤にひたし、よくしぼってから拭いてください。

### (お 願 い)

シンナー、ベンジン、アルコールなどの薬品は使用しないでください。また、たわし、サンドペーパーなどを使用しないでください。
 機器の表面を傷めたり、変色の原因になります。

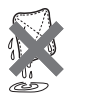

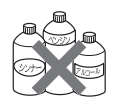

# 故障かな?と思ったら

故障かな?と思ったら、下記の事項を確認してください。意外な操作ミスや設定違い が故障のように思われていることがあります。

| 故障かな?                                | なぜ?                                                             | どうしたらいいの?                                                               | 参照<br>ページ |
|--------------------------------------|-----------------------------------------------------------------|-------------------------------------------------------------------------|-----------|
| 画面が真っ黒                               | ー定時間経つと、画面が消えま<br>す。                                            | 親機のボタンをどれか1つ押し<br>てください。                                                | 9         |
| 親機のボタンをどれ<br>か1つ押しても、何も<br>映らない      | 親機の電源スイッチが"OFF"<br>になっていませんか?                                   | 親機の電源スイッチを "ON" に<br>してください。                                            | 9         |
| 画面が白っぽい、また<br>は白い縦筋や輪が表<br>示される      | 玄関子機のレンズに太陽光な<br>どの強い光が当たると、見え<br>にくくなる場合があります。<br>(故障ではありません)  | 直接、太陽光が当たらない位置<br>に設置してください。また、「み<br>やすさ補正」を行うことにより症<br>状が軽減される場合があります。 | 16        |
| 画面が白っぽかった<br>り黒っぽかったりし<br>て見にくい      | 部屋の明るさにより見づらく<br>なる場合があります。                                     | 画面の明るさを調節して、見やす<br>い明るさにしてください。                                         | 32        |
| 夜間に動く被写体が<br>ぶれる                     | 夜間は被写体への光量が少な<br>くなるため、動く被写体がぶ<br>れて見えにくくなる場合があ<br>ります。         | まわりに照明があると症状が軽<br>減される場合があります。                                          | -         |
| 映像が乱れる、または<br>映像の更新が遅い(約<br>5秒以上かかる) | 親機と玄関子機が離れすぎて<br>いる、または親機と玄関子機<br>との間にコンクリート壁など<br>の障害物がありませんか? | 親機と玄関子機を近づける、ま<br>たは障害物のない場所に親機を<br>移動させてください。                          | 6         |

({)) 快適なご使用のために

| 故障かな?                                        | なぜ?                                                             | どうしたらいいの?                                      | 参照<br>ページ      |
|----------------------------------------------|-----------------------------------------------------------------|------------------------------------------------|----------------|
| 呼出ができない。<br>呼出が受けられない。                       | 親機と玄関子機が離れすぎて<br>いる、または親機と玄関子機<br>との間にコンクリート壁など<br>の障害物がありませんか? | 親機と玄関子機を近づける、ま<br>たは障害物のない場所に親機を<br>移動させてください。 | 6              |
|                                              | 親機の電源スイッチが"OFF"<br>になっていませんか?                                   | 親機の電源スイッチを"ON" に<br>してください。                    | 9              |
|                                              | 玄関子機の電池残量がなく<br>なっていませんか?                                       | 電池残量を確認してください。<br>残量が少ない場合は交換してく<br>ださい。       | 39             |
| 玄関子機から呼び出<br>しした時、エラー音が<br>鳴る。               | 親機が圏外になっていません<br>か?                                             | 親機と玄関子機を近づける、ま<br>たは障害物のない場所に親機を<br>移動させてください。 | 6,12           |
|                                              | 親機の電源スイッチが"OFF"<br>になっていませんか?                                   | 親機の電源スイッチを"ON" に<br>してください。                    | 9              |
| 玄関子機から呼び出<br>しても呼出音が鳴ら                       | 呼出音量が "切" になっていま<br>せんか?                                        | 呼出音量を調節してください。                                 | 27             |
| ない                                           | 親機の電源スイッチが "OFF"<br>になっていませんか?                                  | 親機の電源スイッチを"ON" に<br>してください。                    | 9              |
| 玄関子機の呼出ボタ<br>ンを押してから親機<br>に映像が映るまで時<br>間がかかる | 呼出ボタンを押してから、約<br>6秒後に映像が表示されます。                                 | 故障ではありません。                                     | -              |
| 玄関子機からの呼出<br>音・受話音が聞こえに<br>くい                | 親機の周囲音により聞こえに<br>くい場合があります。                                     | 呼出音量、受話音量、送話音量を<br>聞きやすい音量に調節してくだ<br>さい。       | 27<br>29<br>30 |
| 通話が途中で切れる、<br>またはほとんど聞こ<br>えない               | 親機と玄関子機が離れすぎて<br>いる、または親機と玄関子機<br>との間にコンクリート壁など<br>の障害物がありませんか? | 親機と玄関子機を近づける、ま<br>たは障害物のない場所に親機を<br>移動させてください。 | 6              |
|                                              | まわりで大きな音がしていま<br>せんか?                                           | プレストーク通話に切り替える<br>と、話しやすくなります。                 | 20             |
| 運動を押しても話がで<br>きない                            | 受話音量が小さくなっていま<br>せんか?                                           | 受話音量を調節してください。                                 | 29             |
|                                              | 親機が展示モードになってい<br>ませんか?                                          | 親機の「展示モード設定」を"通<br>常"に変更してください。                | 38             |

※確認後、原因がわからないときは、「お客様相談センター」へお問い合わせください。

<sup>70-478</sup> **0120-141-092** ●土・日曜、祝日、およびお盆、年末・年始、 (ご注意:携帯電話からのご相談はできません。) ゴールデンウィークを除く。 携帯電話からは**0565-43-1390**へおかけください。

| 故障かな?                                                                        | なぜ?                                                             | どうしたらいいの?                                                                                                    | 参照<br>ページ |
|------------------------------------------------------------------------------|-----------------------------------------------------------------|----------------------------------------------------------------------------------------------------|-----------|
| 相手にこちらの声がまったく聞こえない(こちらには相手の声                                                 | プレストーク通話になってい<br>ませんか?                                          | プレストーク通話では、越を押<br>している間だけ、相手にこちら<br>の声が聞こえます。                                                                                                    | 20        |
| が聞こえる)                                                                       | 相手側のまわりで大きな音が<br>していませんか?                                       | プレストーク通話に切り替える<br>と、話しやすくなります。                                                                                                    |           |
|                                                                              | 送話音量が小さくなっていま<br>せんか?                                           | 送話音量を調節してください。                                                                                                    | 30        |
| (〒三ター)を押しても外の 映像が映らない                                                        | 玄関子機の電池残量がなく<br>なっていませんか?                                       | 電池残量を確認してください。                                                                                                    | 39        |
|                                                                              | 親機と玄関子機が離れすぎて<br>いる、または親機と玄関子機<br>との間にコンクリート壁など<br>の障害物がありませんか? | 親機と玄関子機を近づける、または障害物のない場所に親機を<br>移動させてください。                                                                                                    | 6         |
|                                                                              | 親機の「玄関子機の設定」-<br>「玄関モニター」を"玄関モニ<br>ターなし"に設定していませ<br>んか?         | 親機の「玄関子機の設定」-「玄関<br>モニター」を"玄関モニターあり"<br>に変更してください。<br>変更後は必ず玄関子機の呼出ボ<br>タンを押してください。                                                                                | 35        |
|                                                                              | 親機の「玄関子機の設定」-「玄<br>関モニター」を変更後、玄関<br>子機の呼出ボタンを押しまし<br>たか?        | 設定変更後、玄関子機の呼出ボ<br>タンを押してください。                                                                                                    | 36        |
|                                                                              | 親機を初期化しましたか?<br>初期化すると"玄関モニター<br>なし"の設定に戻ります。                   | 親機の「玄関子機の設定」-「玄関<br>モニター」を"玄関モニターあり"<br>に変更してください。                                                                                                    | 35        |
| 夜間に玄関から呼出<br>があっても自動で夜<br>間照明が点灯しない                                          | 親機の「玄関子機の設定」-「夜<br>間照明」-「呼出通話中夜間照<br>明」を"自動点灯なし"に設定<br>していませんか? | 親機の「玄関子機の設定」-「夜間<br>照明」-「呼出通話中夜間照明」を<br>"自動点灯あり"に変更してくだ<br>さい。                                                                                                    | 34        |
| 「呼出通話中夜間照<br>明」を"自動点灯なし"<br>に設定しているのに、<br>モニター中の呼出・<br>通話時に夜間照明用<br>LEDが点灯する | 「モニター中夜間照明」を"自<br>動点灯あり" に設定していま<br>せんか?                        | 「モニター中夜間照明」を"自動点<br>灯あり"に設定している場合、モ<br>ニター中に呼出・通話状態にな<br>ると夜間照明用LEDが点灯しま<br>す。<br>モニター中の呼出・通話でも夜<br>間照明用LEDを点灯させたくな<br>い場合は、「モニター中夜間照<br>明」を"自動点灯なし"に設定して<br>ください。 | 34        |
| 玄関子機の電池の消<br>耗が早い。                                                           | 親機の「玄関子機の設定」-<br>「玄関モニター」を"玄関モニ<br>ターあり"に設定していませ<br>んか?         | モニター機能を使用しない場合<br>は設定を"玄関モニターなし" に<br>変更してください。                                                                                                    | 35        |

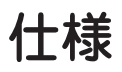

## 親機(品番:WR-1ME)

| 電源電圧                                  | AC100V 50/60Hz            |
|---------------------------------------|---------------------------|
| 消費電力                                  | 待受時1.2W 最大3.1W            |
| 呼出音                                   | 6種の音色と3種のメロディーから選択        |
| 通話方式                                  | 拡声自動交互通話/プレストーク通話         |
| 無線通信方式                                | 1.9GHz TDMA-WB(時分割多元接続方式) |
| 使用可能距離                                | 約100m/直線見通し距離(親機と玄関子機の間)  |
| 画面表示                                  | 4.3型TFTカラー液晶              |
| 使用周囲温度                                | 0~40℃                     |
| 材 質(ケース)                              | 自己消火性樹脂                   |
| 色調                                    | ホワイト                      |
| 寸 法(mm)                               | 137(幅)×137(高さ)×25(奥行)     |
| ····································· | 約360g                     |
| 録画件数                                  | 最大50件                     |

### 玄関子機(品番:WR-DA)

| 電源電圧    | 単三形電池×6本                                |
|---------|-----------------------------------------|
|         | (推奨:ニッケル水素電池 容量2500mAh以上) <sup>*1</sup> |
| 電池寿命    | 約2年*2                                   |
| 撮像素子    | 固体撮像素子(CMOS)                            |
| 撮像範囲    | カメラ前方50cmにて約50cm(上下)×約100cm(左右)         |
|         | ※映る範囲は目安であり、設置環境により変化する場合があります。         |
| 最低被写体照度 | カメラ前方50cmにて約5ルクス                        |
| 使用周囲温度  | -10~+50°C                               |
| 材質      | 自己消火性樹脂                                 |
| 色調      | シルバー                                    |
| 寸 法(mm) | 100(幅)×130(高さ)×42(奥行)                   |
| 質量      | 約220g(電池別)                              |
| 備考      | 防塵・防まつ形(JIS C 0920 IP54相当)              |

※1 ニッケル水素電池やアルカリ乾電池、リチウム乾電池などを使用する場合は以下の点に注意してお使いください。

#### ニッケル水素電池

・容量2500mA未満のニッケル水素電池を使用すると、電池の寿命が短くなる場合があります。

### アルカリ乾電池

- ・電池に記載されている保証温度・湿度の範囲内で使用してください。
- ·種類 · 銘柄 · 使用推奨期限が異なる電池を混用しないでください。
- ・周囲温度の影響を受けて電池の消耗が早くなることがあります。

### リチウム乾電池

・製品の破損防止のため、公称電圧1.5V以下のものをお使いください。

- ※2 以下の条件下での数値です。
  - ・周囲温度が20℃、1日3回、推奨電池の使用
  - 「玄関モニターの設定」を「玄関モニターなし」に設定した場合
     (上記の条件で「玄関モニターの設定」を「玄関モニターあり」に設定した場合は約6ヶ月)

お問い合わせ先【受付時間:午前9:00~午後5:30】 ■修理のご依頼は「修理受付センター」へ お取り扱いなどのご相談は「お客様相談センター」へ 「「「0120-141-092 ●土・日曜、祝日、およびお盆、年末・年始、 (ご注意: 携帯電話からのご相談はできません。) コールデンウィークを除く。 (ご注意:携帯電話からのご相談はできません。) 携帯電話からは0565-43-1390へおかけください。

アイホン株式会社 〒460-0004 名古屋市中区新栄町一丁目1番 明治安田生命名古屋ビル10階 ホームページ https://www.aiphone.co.jp/

2023年3月発行 (D) 0323 UA 65323

■本書の内容に関しましては万全を期して作成しておりますが、万一ご不明な点や誤り、記載漏れなどがありましたら、お買い上げの販売店もしくは当社お客様相談センターまでご連絡ください。 こ、いっしばしている。 また、本製品の使用に起因する損害や逸失利益の請求などにつきましては、上記に関わらず当社はいかなる責任も負いかねますのであらかじ めご了承ください。

のと3 係くにさい。 高い信頼性が要求される用途に使用するときは、ご使用になるシステムの安全設計や故障に対する適切な処置を万全におこなってください。 ■本製品は日本国内でのみ使用されることを前提に設計、製造されています。日本国外で使用した場合の運用結果につきましては、当社はいかな る責任も負いかねますので、あらかじめご了承ください。 また当社は、本製品に関して海外での保守および技術サポートはおこなっておりません。 ■本書に記載された仕様、デザイン、その他の内容については、改良のため予告なしに変更することがあります。 ■本書に記載されている他社製品名は、一般に各社の商標または登録商標です。TM、(B)、(C) などのマークは記載していません。

≫はヱリビーン デ・の合体他&とノン 「にのける凹色入情報のの取り扱いしついた アイホン株式会社およびその関係会社は、お客様よりいただいたお客様の広治・住所などの個人情報を修理やご相談への対応、その確認や 製品、サービスのご案内等のために利用し、記録に残すことがあります。また、修理業務等を委託する場合や正当な理由がある場合は、第 三者に個人情報を聞か・提供することがありますが、その場合においても個人情報を適切に管理します。 お客様が修理受付センター・お客様相説センターにお電話でご連絡いただいた場合には、お客様のお申し出を正確に把握し、聞き漏らすこ とのないように、通話内容を記録(録音など)させていただくことがあります。

※修理受付センター・お客様相談センターにおける個人情報のお取り扱いについて